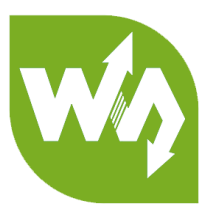

# Alphabot2 for micro:bit User Manual

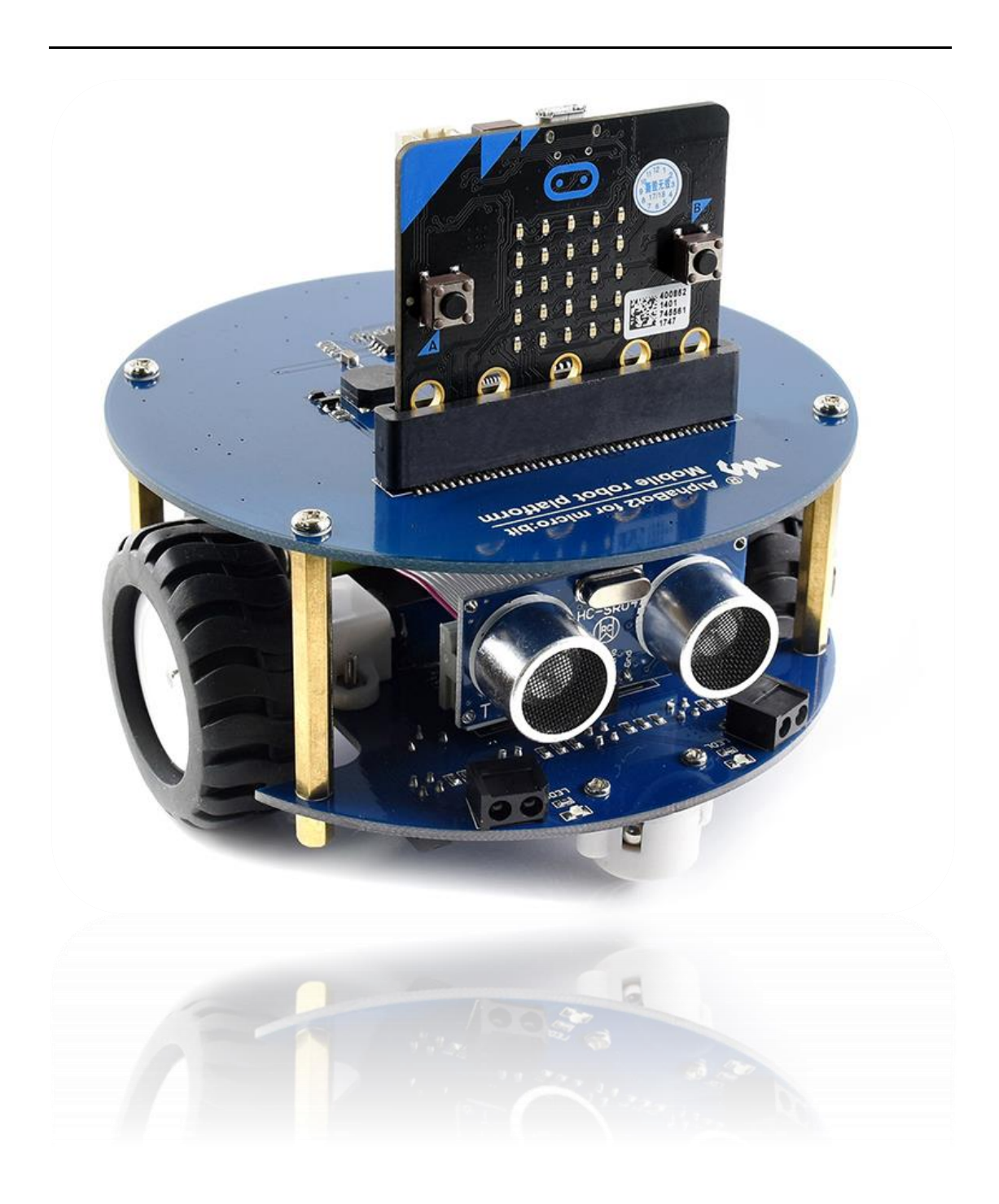

# CONTENT

| Preface                  |
|--------------------------|
| micro:bit                |
| Notes                    |
| Chapter 1 LED lights     |
| JavaScript Blocks editor |
| Blocks                   |
| Lighting LEDs10          |
| Heart Beating13          |
| Display Text14           |
| Chapter 2 Buttons1       |
| Pressing1                |
| Pressing 210             |
| Chapter 3 Sensors        |
| Temperature Sensor18     |
| Accelerometer19          |
| Magnetometer2            |
| Light sensor23           |
| 29 Chapter 4 Music       |
| Play a melody            |

|     | Play Piano                        | 27 |
|-----|-----------------------------------|----|
|     | Play melody 2                     | 28 |
| Cha | pter 5 RGB LED                    | 29 |
|     | Add package                       |    |
|     | Lighting                          | 31 |
|     | Display different Colors          |    |
|     | Blinky LEDs                       |    |
|     | Rainbow                           | 34 |
| Cha | pter 6 Moving, Robot              | 35 |
|     | Add Pakcage                       |    |
|     | Motors                            | 37 |
|     | Moving                            |    |
|     | Moving 2                          | 40 |
|     | Moving 3                          | 41 |
| Cha | pter 7 Infrared Obstacle Avoiding | 42 |
|     | Infared Sensor Status             | 43 |
|     | Obstacle Avoiding                 | 44 |
| Cha | pter 8 Bluetooth                  | 45 |
|     | Add Package                       | 45 |
|     | Bluetooth Connetion               | 46 |

| Bluetooth Connecting 2                     | 51 |
|--------------------------------------------|----|
| D-Pad controller                           | 53 |
| D-PAD Controller 2                         | 55 |
| Chapter 9 2.4g Radio                       | 56 |
| Add Package                                | 56 |
| radio communicating                        | 56 |
| Joystick for micro:bit                     | 58 |
| Joystick for micro:bit 2                   | 62 |
| Posture control                            | 64 |
| Chapter 10 Ultrasonic Obstacle Avoidancing | 66 |
| Ultrasonic sensor                          | 67 |
| Obstacle Avoiding                          | 68 |
| Chapter 11 Line Tracking                   | 69 |
| Tracker sensor                             | 70 |
| Original data                              | 71 |
| Calibrated Data                            | 74 |
| Tracking                                   | 76 |

# PREFACE

This Alphabot2 robot kit uses the BBC micro: bit as the host controller, combined with several functional modules, it is easy for the kids to experience robotic tricks such as line tracking, obstacle avoiding, ultrasonic ranging, servo operation, Bluetooth remote control, etc.

# MICRO:BIT

The BBC micro: bit is a pocket-sized computer to learn programming for kids and beginners

- Nordic nRF51822
  - 16 MHz 32-bit ARM Cortex-M0 microcontroller
  - Bluetooth® 4.0 low energy/2.4GHz RF SoC
  - 16kB RAM
  - 256kB Flash
- Freescale KL26Z 48 MHz ARM Cortex-M0+ MCU
- **Compass** Freescale MAG3110 3-axis magnetometer, I2C interface
- Accelerometer Freescale MMA8652 3-axis accelerometer, I2C interface
- **Power connector** 3V power supply
- **Reset button** reset the system
- Micro USB connector for connecting PC, download code, serial communication,

etc.

- **5x5 LED display** 5x5 LED grid
- **Button A/B** programmable buttons
- I/O connection pins 5 I/O rings and 20-pin edge connector, including SPI,

UART, I2C, Analog, PWM, etc.

• **Dimensions** – 5cm x 4cm

#### NOTES

- 1. Components in different package will be different. In this guide, we describe all components, and some of them may not be included in the package you buy.
- 2. The use manual, schematic, demo code and datasheet, all these resources can be downloaded in Wiki.
  - https://www.waveshare.com/wiki/AlphaBot2 for micro:bit
- There may be mistakes in this guide due to the limit of time. If you find them, please kindly contact Waveshare Team.<sup>1</sup>
- 4. To avoid of destroying the Alphabot2, we recommend you read this manual and following it if you are the first time receive your parcel.
- 5. Please check your parcel when you receive to check if all the components your bought are included. We recommend you to first learn how to use the micro: bit by following Chapter 1 to Chapter 3 if you are the beginner.

<sup>&</sup>lt;sup>1</sup> Email: service@waveshare.com

- 6. You must turn on the power switch and make sure the battery supplies power normally before you connect USB cable to micro:bit for programming. You cannot power Alphabot2 by micro:bit, otherwise the power LED's light is very slight and Alphabot2 will work improperly.
- 7. You must turn off power before you plug/pull micro: bit, to avoid of destroying micro:bit. And please keep the LED matrix of micro:bit towards to outside.
- 8. All the demo codes mentioned here are provided in Wiki. Demo codes are based on make code programming environment of Microsoft. The makecode tool supports Graphic programming and JavaScript. The demo codes are all hex files, can be copied to micro:bit directly and run. (The micro:bit is recognized as a potable drive when connected to PC. Flashing demo code to micro:bit by copied hex file to this drive). You can also import demo code to miscode website for modifying and flashing.
- All specifications and demo codes supplied herein are subject to change without notice at any time.

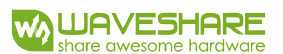

# CHAPTER 1 LED LIGHTS

The micro:bit has 25 (5x5) individually-programmable LEDs, allowing you to

display text, numbers and images, here we will learn about coding these LEDs.

## JAVASCRIPT BLOCKS EDITOR

The link of online JavaScript Block Editor of BBC: https://makecode.microbit.org/#

Accessing the editor. There is divided to four area, the upper area is menu bar, center

area is Blocks, left is simulating demonstration area and the right is Blocks and

| 💿 micro:bit 📂 Projects < Share  |                             | 📩 Blocks | 0     | JavaSc | ript    |   |     | ? | ٠   | - Micro          | osoft |
|---------------------------------|-----------------------------|----------|-------|--------|---------|---|-----|---|-----|------------------|-------|
|                                 | Search                      | Q 01     | start |        | forever |   | + + | + | + + | Getting Started  |       |
|                                 | III Basic                   | -        | +     | +      | +       |   |     |   |     |                  |       |
|                                 | O Input                     |          |       |        |         |   |     |   |     |                  |       |
| ·0                              | Music                       |          |       |        |         |   |     |   |     |                  |       |
|                                 | C Led                       |          |       |        |         |   |     |   |     |                  |       |
| $\circ$ $\circ$ $\circ$ $\circ$ | I Radio                     |          |       |        |         |   |     |   |     |                  |       |
| 0 1 2 3V GND                    | C Loops                     |          |       |        |         |   |     |   |     |                  |       |
|                                 |                             | +        |       |        |         |   |     |   |     |                  |       |
|                                 | Math                        | +        |       |        |         |   |     |   |     |                  |       |
|                                 | <ul><li>✓ Advance</li></ul> | d        |       |        |         |   |     |   |     |                  |       |
|                                 |                             |          |       |        |         |   |     |   |     |                  |       |
|                                 |                             |          |       |        |         |   |     |   |     |                  |       |
|                                 |                             |          |       |        |         |   |     |   |     |                  |       |
|                                 |                             |          |       |        |         |   |     |   |     |                  |       |
|                                 |                             |          |       |        |         |   |     |   |     |                  |       |
|                                 |                             |          |       |        |         |   |     |   |     |                  |       |
|                                 |                             |          |       |        |         | + | + + | + | + + | + +              | +     |
| d 📩 Download                    | Untitled                    |          | 8     |        |         |   |     |   | Ľ   | <b>0</b> (4) (4) | •     |

JavaScript editing area.

#### BLOCKS

| 🕞 micro:bit 🕞 Projects                        | ج (       | 📩 Blocks | {} JavaScript             | 0        | ٠ | -        | Micros    | oft |
|-----------------------------------------------|-----------|----------|---------------------------|----------|---|----------|-----------|-----|
|                                               | Search    | ۹ Г      | show number 🕻 0           |          | + | Getting  | g Started |     |
|                                               | Basic     |          | show leds                 |          |   |          |           |     |
| ·0 0·                                         | ••• More  |          |                           |          |   |          |           |     |
|                                               | ා 💿 Input |          |                           |          |   |          |           |     |
|                                               | Music     |          |                           |          |   |          |           |     |
|                                               | C Led     |          |                           |          |   |          |           |     |
|                                               | I Radio   |          |                           |          |   |          |           |     |
|                                               | C Loops   |          | show string 📕 🕯           | Hello! " |   |          |           |     |
|                                               | X Logic   |          | forever                   |          |   |          |           |     |
| le the state                                  | Variables | 5        |                           |          |   |          |           |     |
| ○ <b>,                                   </b> | 📰 Math    |          | <b>i</b> pause (ms) 🖡 100 | 1        |   |          |           |     |
|                                               | ✓ Advance | d        |                           |          |   |          |           |     |
| دد { د <b>د</b>                               | ſ         | 0        | n start                   |          |   |          |           |     |
| × · · · · · · · · · · · · · · · · · · ·       |           |          |                           |          |   |          |           |     |
|                                               |           |          |                           |          |   |          |           |     |
|                                               |           |          |                           |          |   |          |           |     |
|                                               |           |          |                           |          |   |          |           |     |
|                                               |           |          |                           |          |   |          |           |     |
| { 🔍 کې 🖕                                      |           |          |                           |          |   |          |           |     |
| · · · · · · · · · · · · · · · · · · ·         |           |          |                           |          |   |          |           |     |
|                                               |           |          |                           |          |   |          |           |     |
| 🗉 🕹 Download                                  | Untitled  |          |                           | រ ្      | 5 | <b>с</b> | •         | •   |
|                                               |           |          |                           |          |   | 1        |           |     |

Blocks in **Basic** are mainly used for basic operation like LEDs controlling.

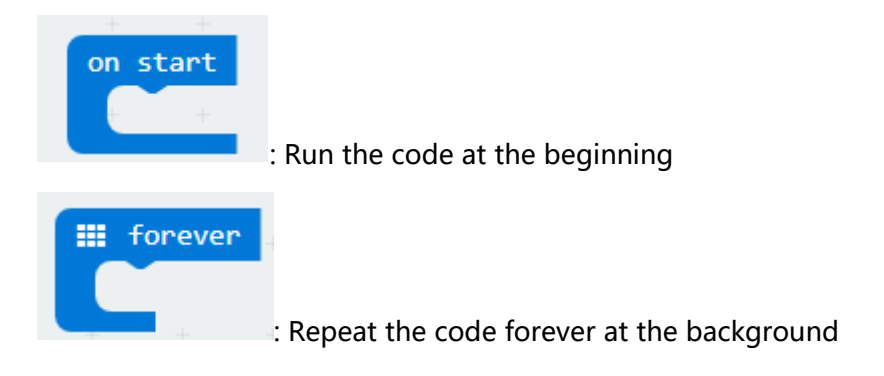

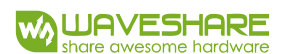

| : Draw an image on the LED screen (LEDs)                                    |
|-----------------------------------------------------------------------------|
| : Scroll a number on the LEDs                                               |
| <b>iii show string</b> "Hello! "<br>: Display text on the LEDs, display one |
| character at a time.                                                        |
| <b>Show icon</b><br>: Draw selected icon on the LEDs                        |
| <b>Example 2</b> : Turn off all LEDs                                        |
| : Draw an arrow on the LEDs                                                 |

# LIGHTING LEDS

Connecting the micro:bit to computer via a micro USB cable, the micro:bit will show

up on your computer as a drive called "MICROBIT" .

MICROBIT (I:) 8.03 MB 可用 , 共 8.05 MB

Now let's start our first code that to light the LEDs with the blocks we describe

above. Just as below:

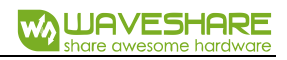

| 🗂 micro:bit 🛛 📂 Projects | <                         | 📩 Bloci | ks         | {} Ja    | avaScrij | pt  |    | ?      | ٠      |       | Mic     | croso | ft |
|--------------------------|---------------------------|---------|------------|----------|----------|-----|----|--------|--------|-------|---------|-------|----|
|                          | Search                    | Q       | +<br>on st | +<br>art | +        | + + | fo | orever | +      | Getti | ng Star | ted   | +  |
|                          | Basic                     |         |            | show     | leds     |     | +  |        |        |       |         |       |    |
|                          | <ul> <li>Input</li> </ul> |         |            |          |          |     |    |        |        |       |         |       |    |
|                          | Music                     |         |            |          |          |     |    |        |        |       |         |       |    |
|                          | C Led                     |         | U.         |          |          |     |    |        |        |       |         |       |    |
|                          | I Radio                   |         |            |          |          |     |    |        |        |       |         |       |    |
|                          | C Loops                   |         |            |          |          |     |    |        |        |       |         |       |    |
|                          |                           |         |            |          |          |     |    |        |        |       |         |       |    |
|                          | Math                      |         |            |          |          |     |    |        |        |       |         |       |    |
|                          |                           |         |            |          |          |     |    |        |        |       |         |       |    |
|                          | ✓ Advanced                | t       |            |          |          |     |    |        |        |       |         |       |    |
|                          |                           |         |            |          |          |     |    |        |        |       |         |       |    |
|                          |                           |         |            |          |          |     |    |        |        |       |         |       |    |
|                          |                           |         |            |          |          |     |    |        |        |       |         |       |    |
|                          |                           |         |            |          |          |     |    |        |        |       |         |       |    |
|                          |                           |         |            |          |          |     |    |        |        |       |         |       |    |
|                          |                           |         |            |          |          |     |    |        |        |       |         |       |    |
|                          |                           |         |            |          |          |     |    |        |        |       |         |       |    |
|                          |                           |         |            |          |          |     |    |        |        |       |         |       |    |
|                          |                           |         | +          | +        |          |     |    |        |        |       |         |       | +  |
| I Lownload               | Untitled                  |         |            | B        |          |     |    |        | ۲<br>۲ |       | ÷       | •     |    |

Click the LED to make them light on, you can see that the LEDs of simulated micro:bit light on as the codes.

Click **Download** to download the code to the drive of micro:bit. You can also save the HEX file to another place, and then copy to micro:bit instead of directly download to micro:bit.

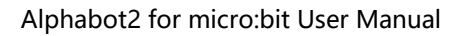

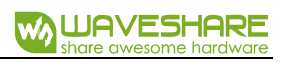

| 💿 micro:bit 🛛 🝃 Projects                                                                                                    | ج (                       | 📩 Blocks   | {}      | JavaSo  | cript |   |     | ?     | ٠ |       | Mic      | roso | ft |
|----------------------------------------------------------------------------------------------------|---------------------------|------------|---------|---------|-------|---|-----|-------|---|-------|----------|------|----|
|                                                                                                    | Search                    | ۹          | n start | +       | +     | + | for | rever | + | Getti | ng Start | ed   | +  |
|                                                                                                    | Basic                     | _          |         | ow leds |       |   | +   |       |   |       |          |      |    |
|                                                                                                    | <ul> <li>Input</li> </ul> |            |         |         |       |   |     |       |   |       |          |      |    |
|                                                                                                    | Music                     |            |         |         |       |   |     |       |   |       |          |      |    |
|                                                                                                    | C Led                     |            |         |         |       |   |     |       |   |       |          |      |    |
|                                                                                                    | I Radio                   |            |         |         |       |   |     |       |   |       |          |      |    |
|                                                                                                    | C Loops                   |            |         |         |       |   |     |       |   |       |          |      |    |
|                                                                                                    | X Logic                   |            |         |         |       |   |     |       |   |       |          |      |    |
|                                                                                                    | Variables                 | <b>S</b> + |         |         |       |   |     |       |   |       |          |      |    |
|                                                                                                    | Math                      |            |         |         |       |   |     |       |   |       |          |      |    |
|                                                                                                    | ✓ Advance                 | d          |         |         |       |   |     |       |   |       |          |      |    |
|                                                                                                    |                           |            |         |         |       |   |     |       |   |       |          |      |    |
|                                                                                                    |                           |            |         |         |       |   |     |       |   |       |          |      |    |
|                                                                                                    |                           |            |         |         |       |   |     |       |   |       |          |      |    |
|                                                                                                    |                           |            |         |         |       |   |     |       |   |       |          |      |    |
|                                                                                                    |                           |            |         |         |       |   |     |       |   |       |          |      |    |
|                                                                                                    |                           |            |         |         |       |   |     |       |   |       |          |      |    |
|                                                                                                    |                           |            |         |         |       |   |     |       |   |       |          |      |    |
|                                                                                                    |                           |            |         |         |       |   |     |       |   |       |          |      |    |
|                                                                                                    |                           |            |         |         |       |   |     |       |   |       |          |      |    |
|                                                                                                    |                           |            |         |         |       |   |     |       |   |       |          |      |    |
| Image: Second second second | Untitled                  |            |         |         |       |   |     |       |   |       | •        | •    |    |

# HEART BEATING

This code, we use block show icon, first display big heart icon then the small heart.

Repeat the code and it looks like heart beating. Let's do it.

| 🗂 micro:bit 🕞 Projects          | ج (        | Blocks | 0.         | JavaSo | cript |     |   | ? | ٠ |        | Mic      | roso | ft |
|---------------------------------|------------|--------|------------|--------|-------|-----|---|---|---|--------|----------|------|----|
|                                 | Search     | Q on   | +<br>start | +      | +     | +   | + | + | + | Gettir | ng Start | ed   | +  |
|                                 | Basic      |        | ÷          | +      |       |     |   |   |   |        |          |      |    |
|                                 | ⊙ Input    |        | forev      | er     |       |     |   |   |   |        |          |      |    |
|                                 | Music      |        | iii sho    | ow ico | n 🎹   |     |   |   |   |        |          |      |    |
|                                 | C Led      |        |            | ıse (m | s) (1 | .00 |   |   |   |        |          |      |    |
| 0      1      2      3V     GND | I Radio    |        | shc        | ow ico |       |     |   |   |   |        |          |      |    |
|                                 | C Loops    |        | -          | +      |       | +   |   |   |   |        |          |      |    |
|                                 | X Logic    |        |            |        |       |     |   |   |   |        |          |      |    |
|                                 | Variables  |        |            |        |       |     |   |   |   |        |          |      |    |
|                                 | 📰 Math     |        |            |        |       |     |   |   |   |        |          |      |    |
|                                 | ✓ Advanced | ±<br>t |            |        |       |     |   |   |   |        |          |      | +  |
|                                 |            |        |            |        |       |     |   |   |   |        |          |      | +  |
|                                 |            |        |            |        |       |     |   |   |   |        |          |      | +  |
|                                 |            |        |            |        |       |     |   |   |   |        |          |      | +  |
|                                 |            |        |            |        |       |     |   |   |   |        |          |      |    |
|                                 |            |        |            |        |       |     |   |   |   |        |          |      |    |
|                                 |            |        |            |        |       |     |   |   |   |        |          |      | +  |
|                                 |            |        |            |        |       |     |   |   |   |        |          |      | +  |
|                                 |            |        |            |        |       |     |   |   |   |        |          |      | +  |
|                                 |            |        |            |        |       | _   |   |   |   |        |          |      | ÷  |
| 🗉 📥 Download                    | Untitled   |        | 8          |        |       |     |   |   | 6 |        | •        | •    |    |

## DISPLAY TEXT

Here we use show string block to display text "Hello!" on LEDs. The text will scroll

on LEDs character by character.

| 💿 micro:bit 🕞 Projects     | ج (                       | 🔒 Blocks | {} J       | lavaSc | ript   |        |       | ? | ٠ |         | Microso | oft |
|----------------------------|---------------------------|----------|------------|--------|--------|--------|-------|---|---|---------|---------|-----|
|                            | Search                    | Q 00     | start<br>+ | +      | +      | +      | +     | + | + | Getting | Started | +   |
|                            | Basic                     |          | +          | +      |        |        |       |   |   |         |         |     |
|                            | <ul> <li>Input</li> </ul> |          | foreve     | w stri | ing 🚺  | « [He] | 10! 1 | , |   |         |         |     |
|                            | O Music                   |          | 📰 pau      | se (ms | s) ( 1 | .000   | +     | + |   |         |         |     |
|                            | C Led                     |          |            |        |        |        |       |   |   |         |         |     |
|                            | I Radio                   |          |            |        |        |        |       |   |   |         |         |     |
|                            | C Loops                   |          |            |        |        |        |       |   |   |         |         |     |
| ^ `[] - <del>R</del> _ * ] | 🗙 Logic                   |          |            |        |        |        |       |   |   |         |         |     |
|                            | Variables                 |          |            |        |        |        |       |   |   |         |         | +   |
|                            | Math                      |          |            |        |        |        |       |   |   |         |         |     |
| * N C _ ^                  | ✔ Advanced                | ÷ 6      |            |        |        |        |       |   |   |         |         |     |
|                            |                           |          |            |        |        |        |       |   |   |         |         |     |
|                            |                           |          |            |        |        |        |       |   |   |         |         |     |
|                            |                           |          |            |        |        |        |       |   |   |         |         |     |
|                            |                           |          |            |        |        |        |       |   |   |         |         |     |
|                            |                           |          |            |        |        |        |       |   |   |         |         |     |
|                            |                           |          |            |        |        |        |       |   |   |         |         |     |
|                            |                           |          |            |        |        |        |       |   |   |         |         |     |
|                            |                           |          |            |        |        |        |       |   |   |         |         |     |
|                            |                           |          |            |        |        |        |       |   |   |         |         | +   |
|                            |                           |          | _          |        |        |        |       |   |   |         |         |     |
| Download                   | Untitled                  |          |            |        |        |        |       |   | 5 | 6       | • •     |     |

# 【Tips】

To delete the blocks, you can right click and delete it or just drag it to the left side.

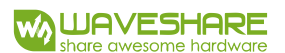

# CHAPTER 2 BUTTONS

There are two programmable buttons on the front of the micro:bit, which are labelled

A and B. In this chapter, we will code with these buttons.

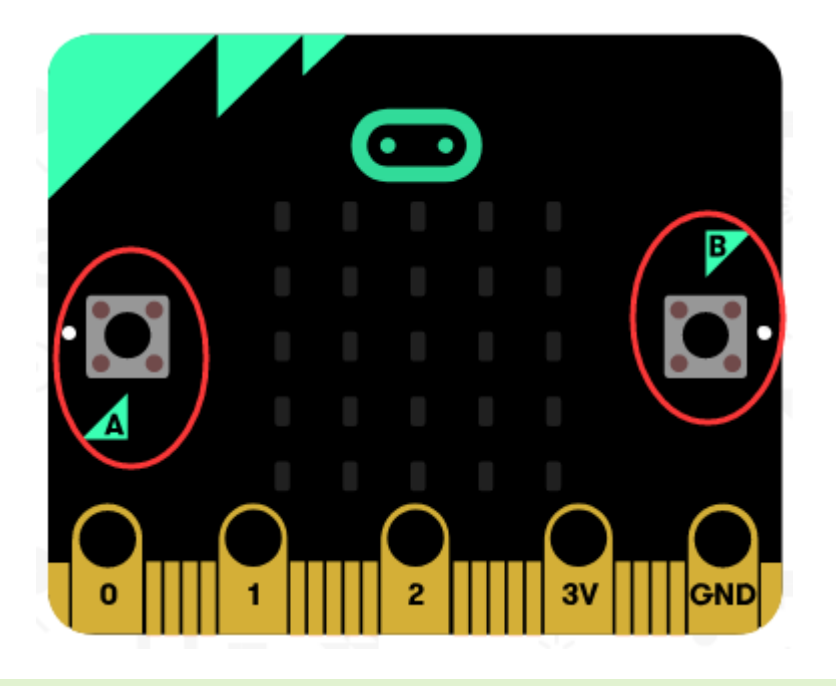

# PRESSING

Blocks we use in this section are included in Input package. With this block, if A or B

buttons on your micro:bit are pressed, codes are executed.

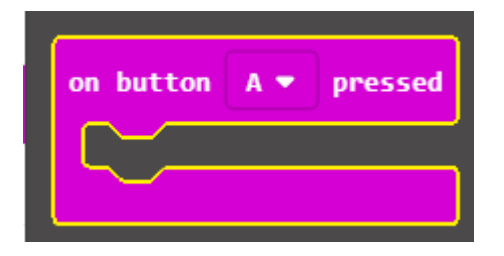

Coding the buttons to display characters, A when button A is pressed, B when button

B is pressed, and C when both buttons are pressed.

1. We create a new project, place on button pressed block to run codes when button

A, button B or buttons A+B are pressed separately.

2. Place show string block in on button pressed block to display string on LEDs

| disnlav  | Dunlicate | and | complete | the | scrint to | as below | r |
|----------|-----------|-----|----------|-----|-----------|----------|---|
| aispiay. | Duplicate | una | compiete | the | Jenpt to  | us bciow | • |

|         | -       | + +         |       |
|---------|---------|-------------|-------|
| on but  | ton A • | • pre       | ssed  |
| show    | string  | " A"        |       |
|         | 6       |             |       |
|         |         |             |       |
|         |         |             |       |
| on but  | ton B   | <b>p</b> re | ssed  |
| show    | string  | "в"         |       |
|         | 6       | -           |       |
|         |         |             |       |
|         |         |             |       |
|         |         |             |       |
| on but1 | ton A+E | з 👻 рі      | resse |
| on buti | ton A+E | P           | resse |
| on butt | ton A+E | з 🔹 рі      | resse |

3. Connect your micro:bit to PC, click Download to flash the code to your board.

Press buttons on micro:bit to test if expected string is displayed.

# PRESSING 2

There is another way to detect buttons. In last section, codes are run when button is pressed, here we use **if then** and **button is pressed** blocks to do the same thing. Instead of running code directly, a Boolean value<sup>2</sup> "true" is returned if button is pressed, "false" if button is not be pressed.

<sup>&</sup>lt;sup>2</sup> Boolean value: True or False

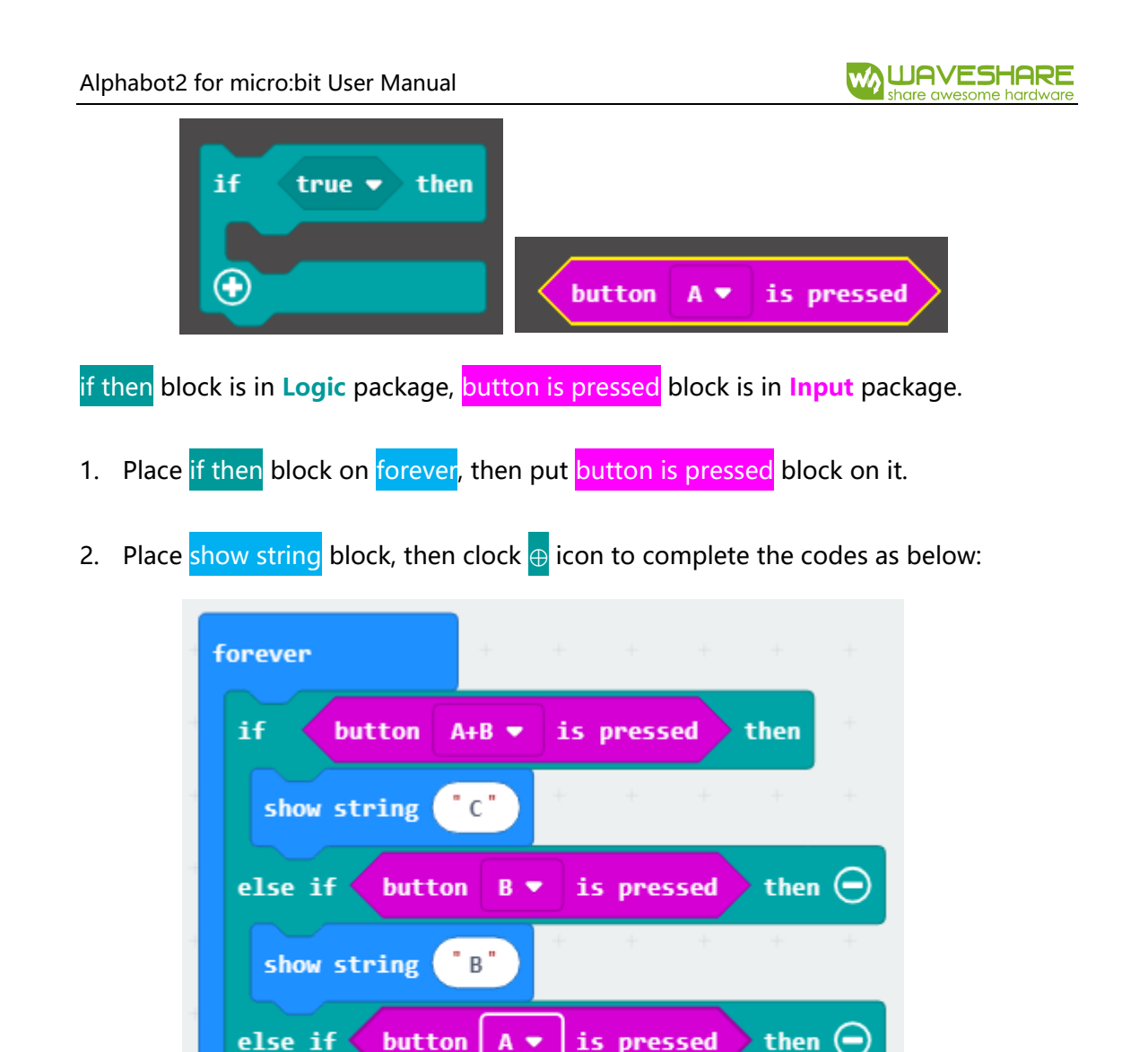

3. Connect your micro:bit to PC, click Download to flash the code to your board.

Press buttons on micro:bit to test if expected string is displayed.

А

show string

 $\odot$ 

## [Tips]

Some users may notice that in this script, A+B are detected first instead of A or B. You can try to change the detect order to see what will happen.

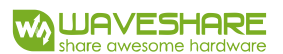

# CHAPTER 3 SENSORS

Micro:bit integrates Temperature sensor, Accelerometer, Compass and so on. In this chapter, we learn to use these sensors.

#### TEMPERATURE SENSOR

This sensor allows the micro:bit to detect the current ambient temperature in degree

Celsius. It is embedded in the main chip nrf51822, which is used to detect the

temperature of chip in fact. Even temperature of chip is a little different with ambient

temperature, but we can use it to get an approximate value.

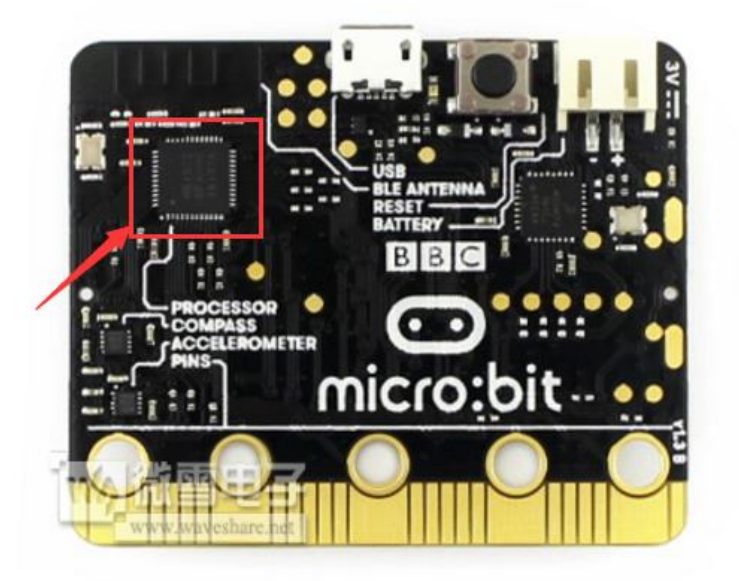

In Input package, <mark>temperature (°C)</mark> block is there. Combine with <mark>show number</mark> block,

we can show the ambient temperature in your room on LEDs display.

- 1. Place show number block on forever.
- 2. Place the temperature (°C) blocks

3. Add one pause (ms) for delay.

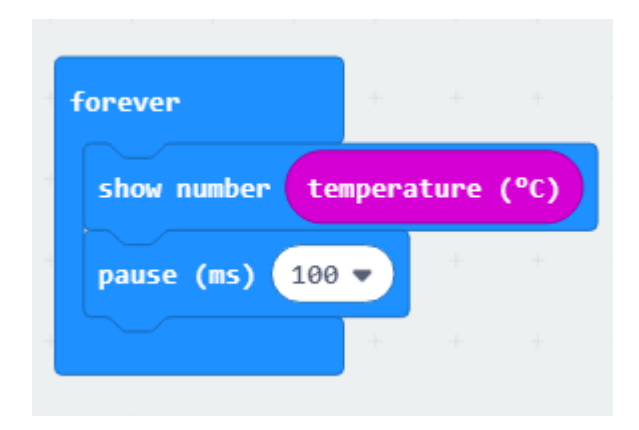

4. Download the code to your micro:bit, touch the CPU ( the main chip) for a

moment, you will find the temperature became higher.

# ACCELEROMETER

The accelerometer MMA8652 is integrated on the left bottom of micro:bit

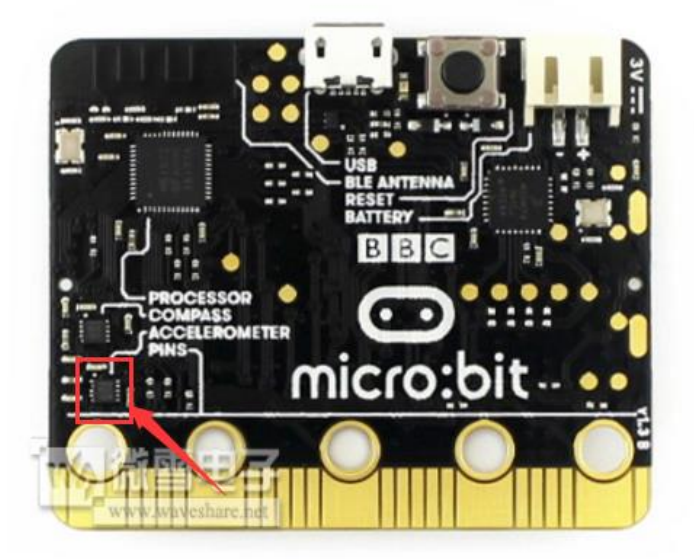

Acceleration is a trend to move. If we apply a force to an object in one direction, then the object will trend to move in the direction, we call this trend the acceleration. For example, we are being applied gravity all the time, if there is not any holder under our feet, we will free-fall. It is that we have a trend to falling, which is called the acceleration of gravity written as g in formulas.

We measure coordinate of x, y and z directions. With these three values, we could get the direction of accelerations. If there is only acceleration of gravity, the direction is downward. We keep measuring values of x, y and z coordinates to get the acceleration of micro:bit, and detect actions like shake, tilt and so on

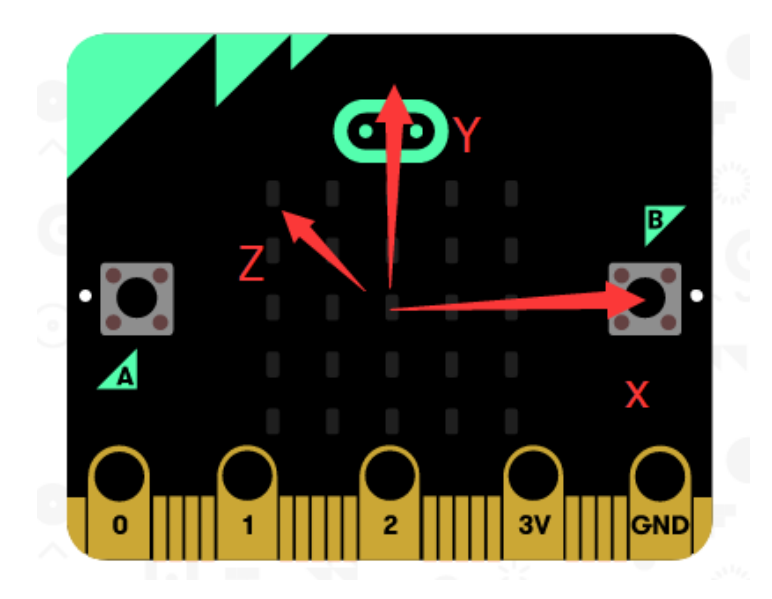

- 1. Place on blocks, choose the action
- 2. Place show arrow block choose the arrow

3. Duplicate and complete the script

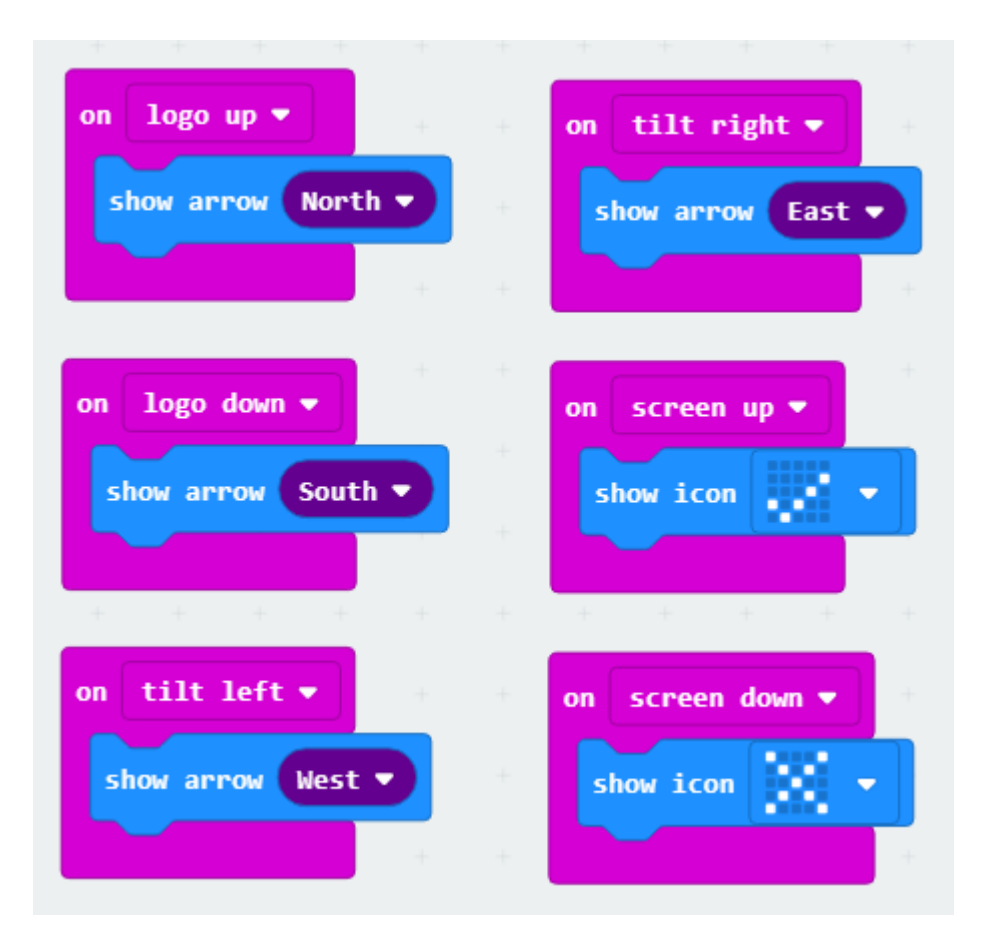

4. Download the code to your micro:bit, shake your micro:bit to see if arrows change.

# MAGNETOMETER

The compass chip is MAG3110, marked by red frame. The compass can detect the

earth' s magnetic field by measuring x, y and z coordinates as well.

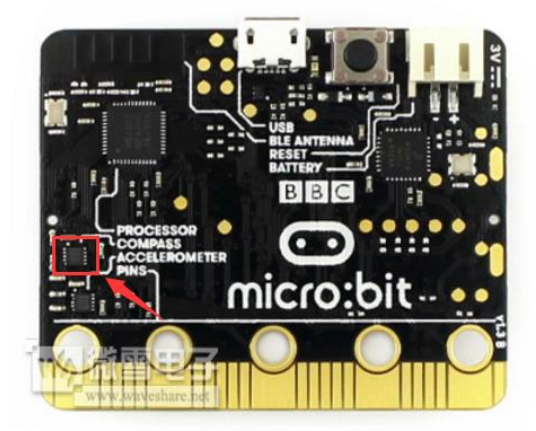

#### **Magnetic Force:**

We create a script to show the intensity of magnetic force by bar graph (LEDs)

- 1. Place plot bar graph of block to forever, which is in Led package
- 2. Place magnetic force (uT) block on the bar block, which can be found on

Input->More, than set the max value to 255

| - | forever          | +  |         |     |      |      |     |   |
|---|------------------|----|---------|-----|------|------|-----|---|
| 4 | plot bar graph o | of | magneti | c f | orce | (µT) | x 🔻 |   |
| 4 | up to 255        |    |         |     |      |      |     | - |
| 4 |                  | +  | +       | +   | +    | +    | +   | - |

- 3. Download the script to your micro:bit
- 4. When you first time run the code on micro:bit, it will scroll text "to fill screen" to tell you that calibration step should be done first. Then you should to fill the LED screen by tilting the micro:bit. After lighting all the LEDs, a smiley is displayed to show you that calibration is finished.
- 5. The expected result is that a few of LEDs are lighted if there are not any magnetic things, and if you close a speaker<sup>3</sup> to the micro:bit, more LEDs will be lighted

#### Compass

With accelerometer, we can get the direction of gravity, which is downward. Magnetometer is influenced by earth's magnetic field, horizontal component of

<sup>&</sup>lt;sup>3</sup> Most of the speaker have magnet, like speaker of mobile phone

geomagnetism always points to north of geomagnetism. Combine with accelerometer

and magnetometer, we can get the direction of North.

[Note] we you use compass, you should keep your micro:bit be static and cannot

be influenced by other magnetic fields.

- 1. Place show number block to forever
- 2. Find block magnetic heading (°) to number block
- 3. Add pause block for delay

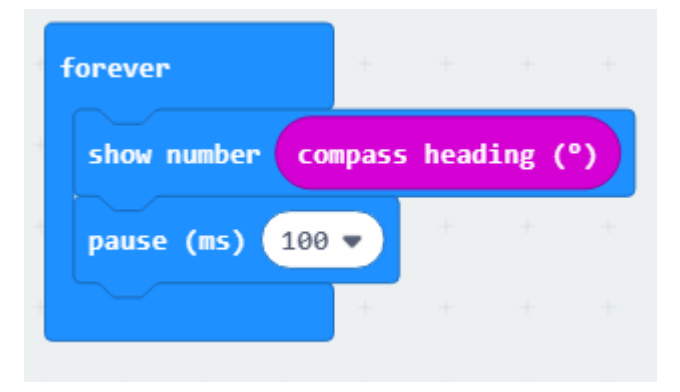

- 4. Download the script to your micro:bit and try it.
- 5. Calibration also need to do after downloading.

## LIGHT SENSOR

Micro:bit has no actual light sensor, however, it could sense ambient light by reversing

its LEDs matrix to become an input and sampling decay time of voltage

1. Place plot bar graph of block to forever

2. Drag light level block to bar block, set max value to 255

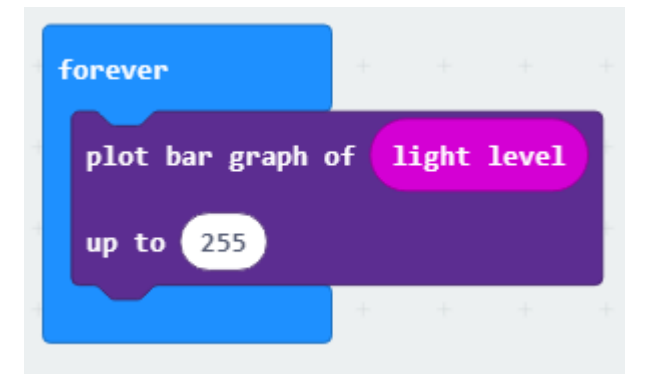

- 3. Download the script to your micro:bit and try
- 4. Open the flashlight of your mobile phone and try to light the LEDs with it.

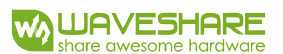

# **CHAPTER 4 MUSIC**

Micro:bit doesn' t have buzzer or speaker, so if you want to make your micro:bit to play sound or music, you need to connect external speaker. There is a buzzer on Alphabot2-for-micro:bit expansion board, you can insert the micro:bit to it.

[Note] Before you read this chapter, you' d better to assemble the Alphabot2 for mciro:bit.

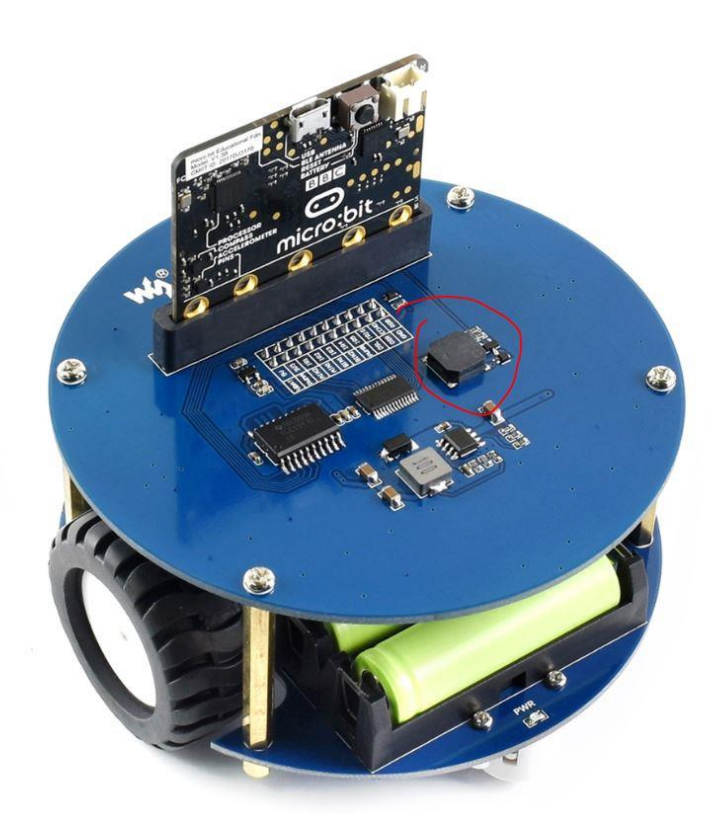

You can also connect a buzzer/speaker to micro:bit through P0 as below:

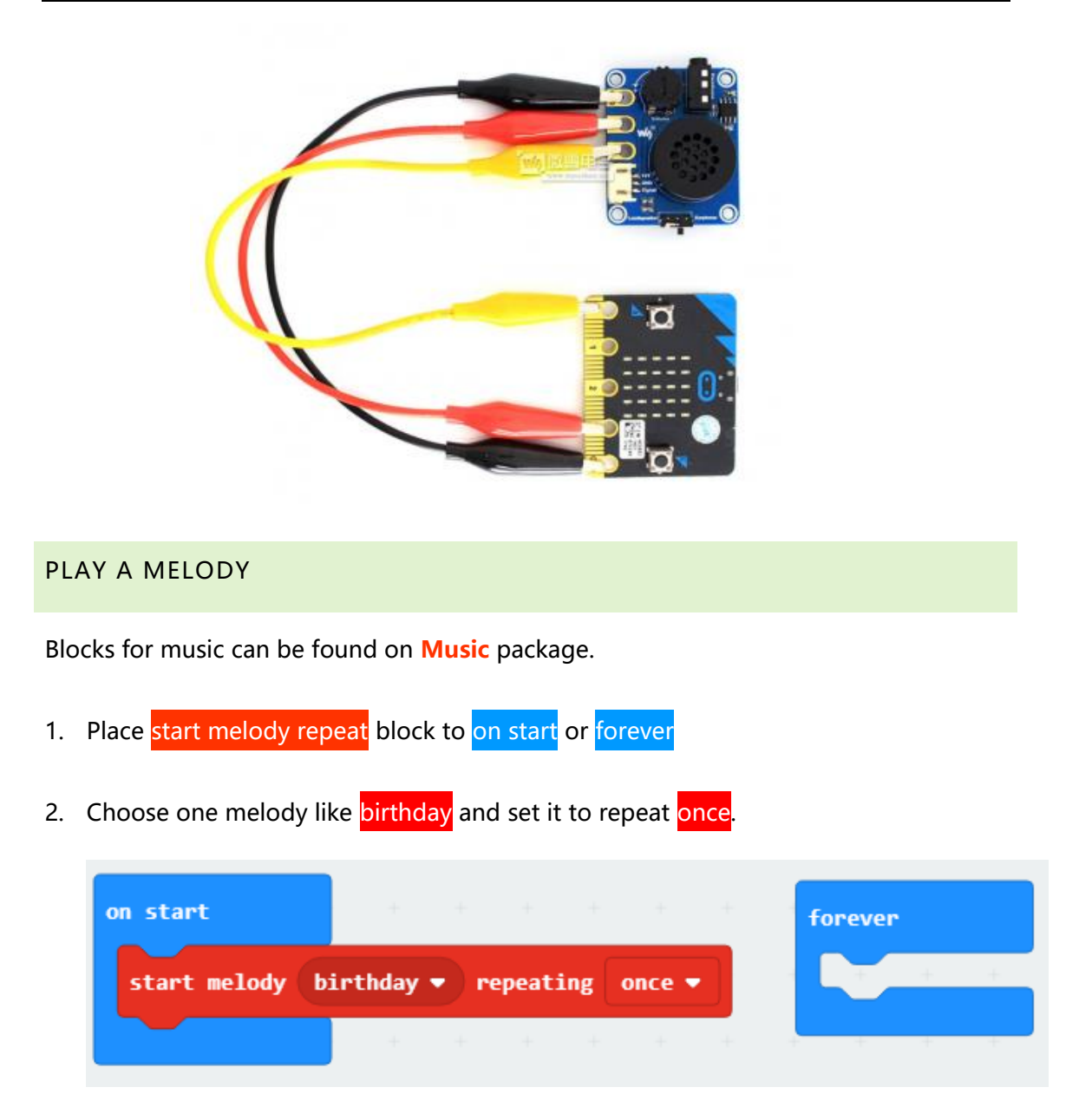

3. Download the script to your micro:bit and test if the melody is played.

## 【Tips】

sound is generated by shaking of object. People speak by shaking our vocal cord in different frequency. Buzzer works in the same way, it generates different tones when getting high/low level with different frequency from control board. You can change the tone for different sounds.

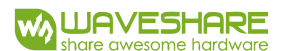

#### PLAY PIANO

Let' s use blocks to simulate piano.

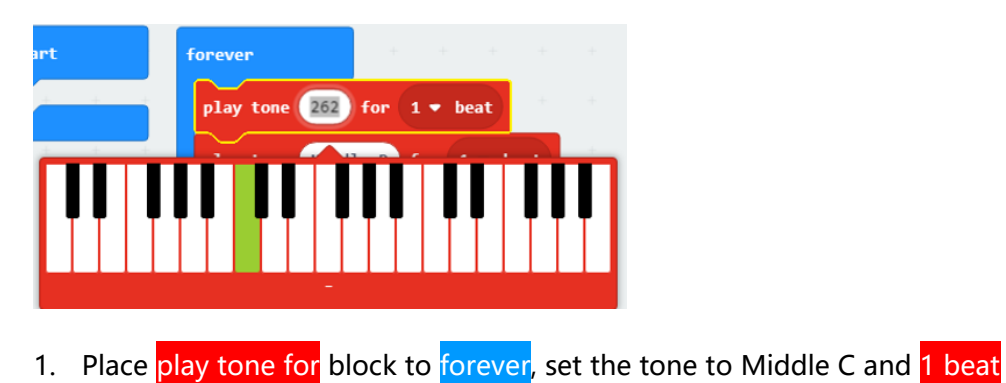

2. Duplicate and complete the script as below

| forever   |        | +     | + + +    |
|-----------|--------|-------|----------|
| play tone | Middle | c for | 1 ▼ beat |
| play tone | Middle | D for | 1 ▼ beat |
| play tone | Middle | E for | 1 ▼ beat |
| play tone | Middle | F for | 1 ▼ beat |
| play tone | Middle | G for | 1 ▼ beat |
| play tone | Middle | A for | 1 ▼ beat |
| play tone | Middle | B for | 1 🔹 beat |
|           |        |       |          |

3. Download the script to your micro:bit, speaker connected will repeat tones

"do" , "re" , "mi" , "fa" , "sol" , "la" , "si" .

## PLAY MELODY 2

We create a new project, to play different melody when buttons are pressed.

- 1. Place on button pressed block and set the start melody repeating on it
- 2. Duplicate and complete the script as below

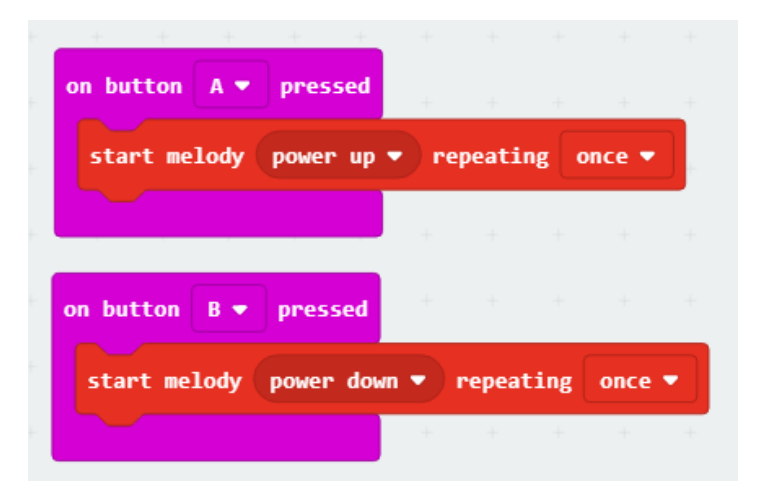

3. Download the script to your micro:bit, try to press the buttons

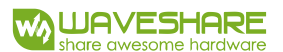

# CHAPTER 5 RGB LED

Alphabot2 has four full color RGB LEDs, which are programmable for colorful effect. In

this chapter, we code the RGB LED.

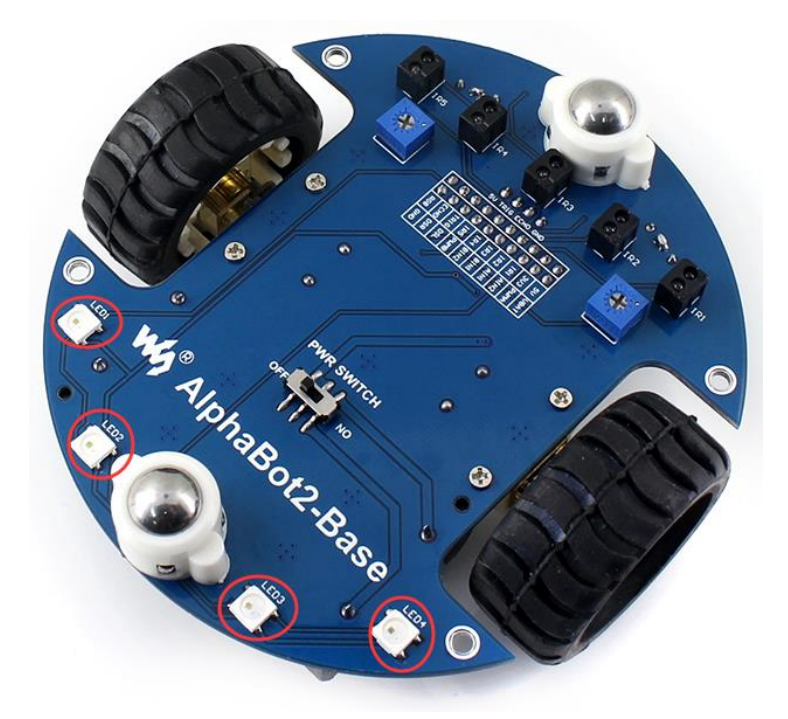

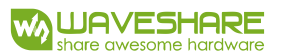

# ADD PACKAGE

Before coding, we should add Neopixel package, click More... icon on top right,

choose Add package (Extensions), then click neopixel.

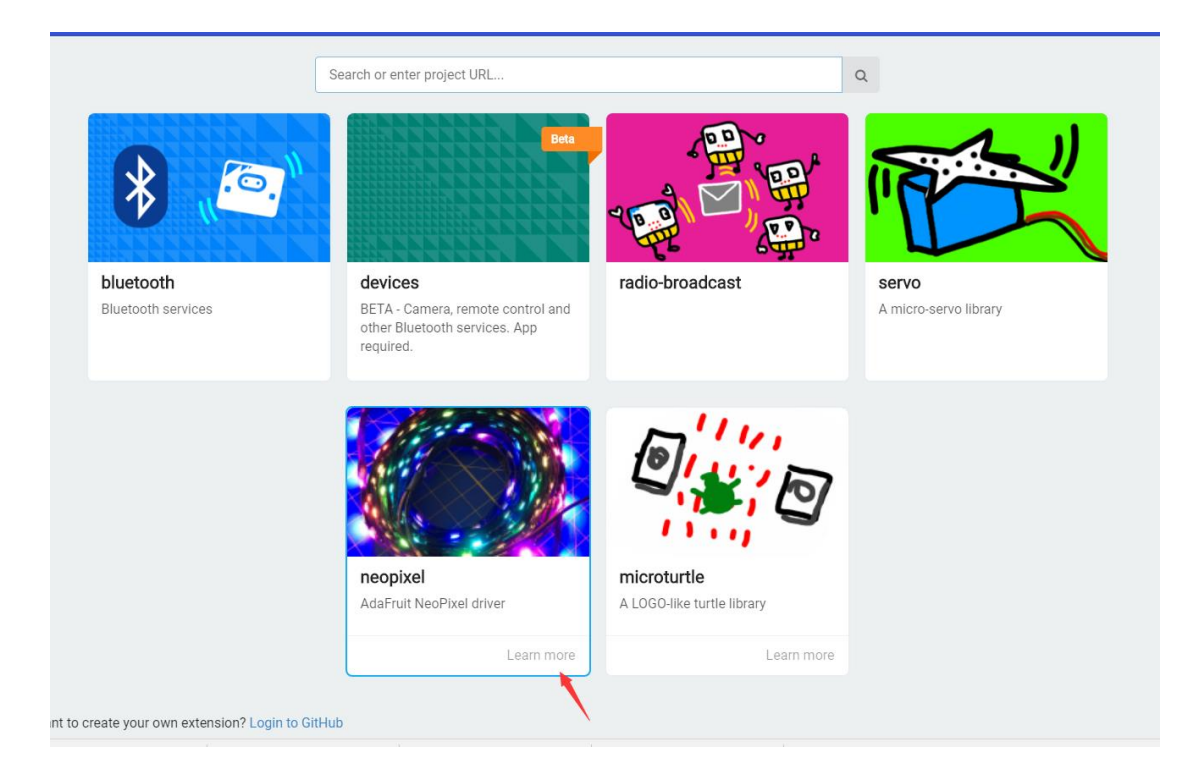

After adding, a blocks package Neopixel will be added

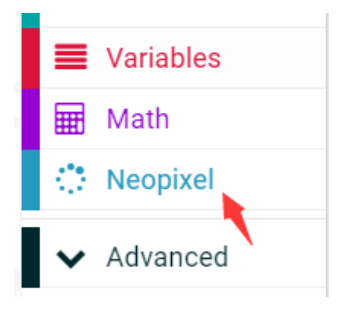

## LIGHTING

We create a new project, and code to light all the RGB LED

1. Place Set item to NeoPixel at pin P8 with 4 leds as (GRB format) block to on start

-Variable item can be renamed

-Pin P8 is selectable and P8 is the default pin of Alpahbot2' s RGB LED

2. Place item show color red

-item should be same as the last block

-color red is changeable

| on start |        |    | +      | +      | +     | + •  | + +  | + | +       | +   | +    | +     | +     | + |
|----------|--------|----|--------|--------|-------|------|------|---|---------|-----|------|-------|-------|---|
| set      | item 🔻 | to | NeoPi  | xel at | : pin | P8 🔻 | with | 4 | leds as | RGB | (GRB | forma | at) 🔻 |   |
|          | item 🗸 | sh | ow col | or re  | d 🔻   | + -  | + +  | + | +       | +   | +    | +     | +     | + |
|          |        |    | +      | +      | +     | +    |      |   |         |     |      |       |       |   |

3. Download the script to micro:bit to test

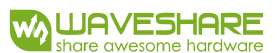

## DISPLAY DIFFERENT COLORS

We modify the last script to make four RGB LEDs to display different colors, for

example, red, yellow, green and blue

- 1. Delete block item show color red by dragging it to the left side
- 2. Place item set pixel color at 0 to red block

-This block can be found in **Neopixel->More** 

-This block can set the color of every pixel from 0

- 3. Duplicate and complete four LEDs
- 4. Place item show block to the end
  - This block is very import, it finally shows the setting color to RGB LED, without it,

the settings you done before are all useless.

| on sta | rt     | +        | + +        | + +  | + 4     | F +     | +   | +    | +     | +     | + |
|--------|--------|----------|------------|------|---------|---------|-----|------|-------|-------|---|
| set    | item ▼ | to NeoPi | xel at pin | P8 🔻 | with 4  | leds as | RGB | (GRB | forma | it) 🔻 |   |
|        | item ▼ | set pixe | l color at | 0 to | red 🔻   | +       | +   | +    | +     | +     | + |
|        | item 🔻 | set pixe | l color at | 1 to | blue 🔻  | +       |     |      |       |       |   |
|        | item 🔻 | set pixe | l color at | 2 to | green 🔻 | +       |     |      |       |       |   |
|        | item ▼ | set pixe | l color at | 3 to | blue 🔻  | +       |     |      |       |       |   |
|        | item ▼ | show     | + +        | + +  |         | +       |     |      |       |       |   |
|        |        |          |            |      |         |         |     |      |       |       |   |

5. Download the script to micro:bit for testing

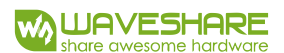

#### BLINKY LEDS

We modify the last script to cycling RGB LED display.

1. Place item rotate pixels by 1 block in forever

-This block can transfer the color of current pixel to next one

- 2. Place item show and pause (ms) blocks
  - item show block is necessary

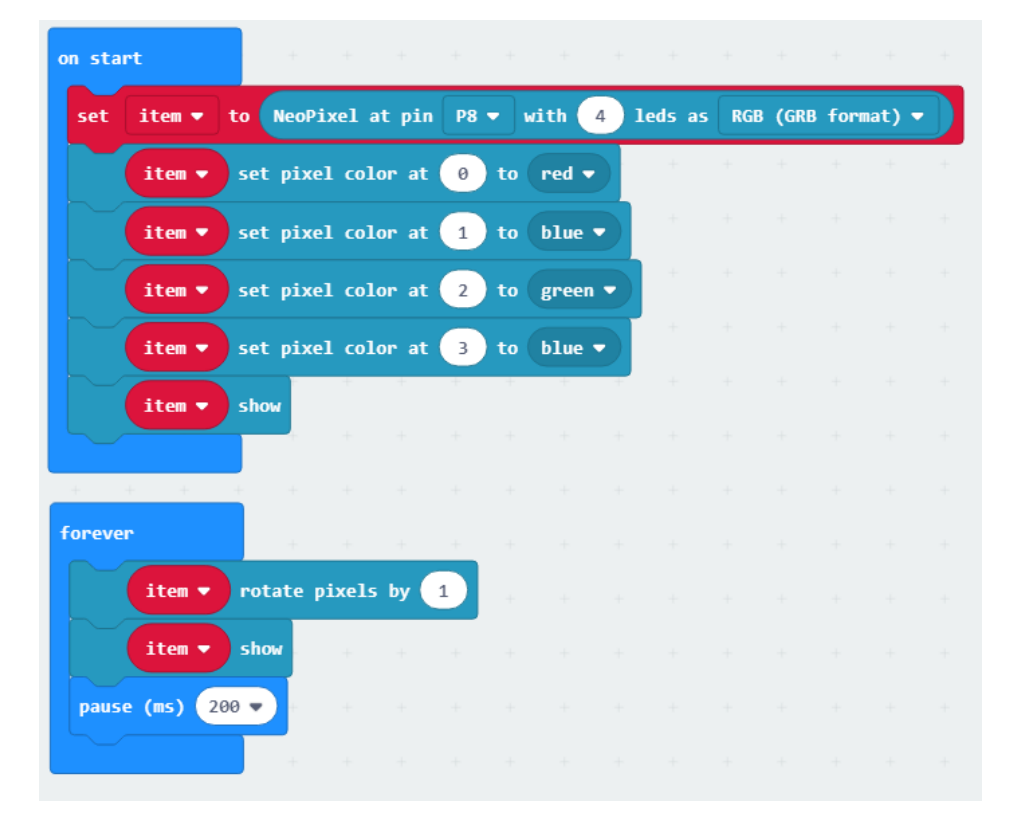

3. Download the script to micro:bit and test

## RAINBOW

We create a new project, coding four RGB LEDs for rainbow effect.

- 1. Place Set item to NeoPixel at pin P8 with 4 leds as (GRB format) block in on start
- 2. Create a variable hue, place set hue to 0

- these blocks can be created and founded in Variables package

- 3. Place change hue to 1 block in forever
- 4. Place item show rainbow from 1 to 360

- the range of hue is 1~360, different hue values stand for different colors, this block will show average hue (1~360) to 4 RGB LEDs. More the RGB LEDs, more colors are showed like rainbow.

- 5. Use 0 + 0 and hue block to complete the script
  - 0 + 0 block can be found on Math package

| on start     | +        |            |           |        |                |          |         |        |  |
|--------------|----------|------------|-----------|--------|----------------|----------|---------|--------|--|
| set item ▼ 1 | to NeoPi | ixel at pi | in 🛛 P8 🔻 | with   | 4 leds a       | s RGB (G | iRB for | nat) 🔻 |  |
| set hue 🔻 to | 0        | + +        | +         | + +    | + +            | + +      | +       | + +    |  |
|              | +        |            |           |        |                |          |         |        |  |
| + + +        |          |            |           |        |                |          |         |        |  |
| forever      | +        | + +        |           |        |                |          |         |        |  |
| change hue 🔻 | by 1     | + +        | +         | + +    | + +            | + +      | +       |        |  |
| item 🔻       | show rai | nbow from  | hue 🔻     | ) to ( | 1ue <b>•</b> + | - 100    | )       |        |  |
|              | +        | + +        | +         | + +    | + +            | + +      | +       |        |  |
|              |          |            |           |        |                |          |         |        |  |

6. Download the script to micro:bit and test

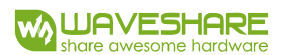

# CHAPTER 6 MOVING, ROBOT

We have learned how to control LEDs and buzzer. In this chapter, let's control the

Alphabot2 and let it move.

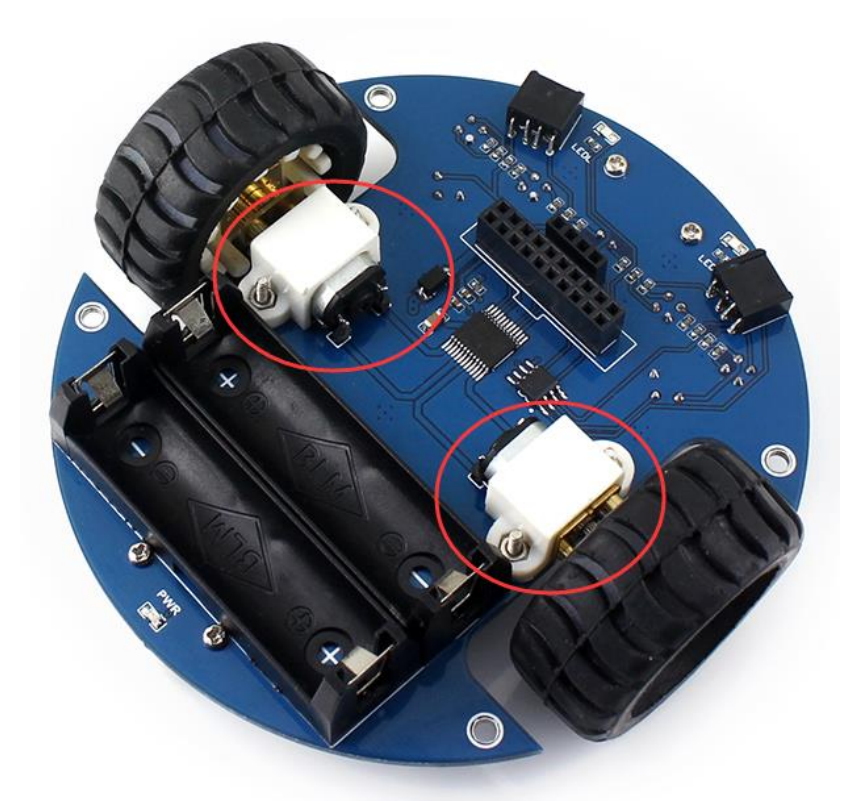

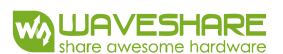

# ADD PAKCAGE

Adding a package like what we do in last chapter. Input the address on box:

https://github.com/waveshare/pxt-AlphaBot2 , Click AlphaBot2.

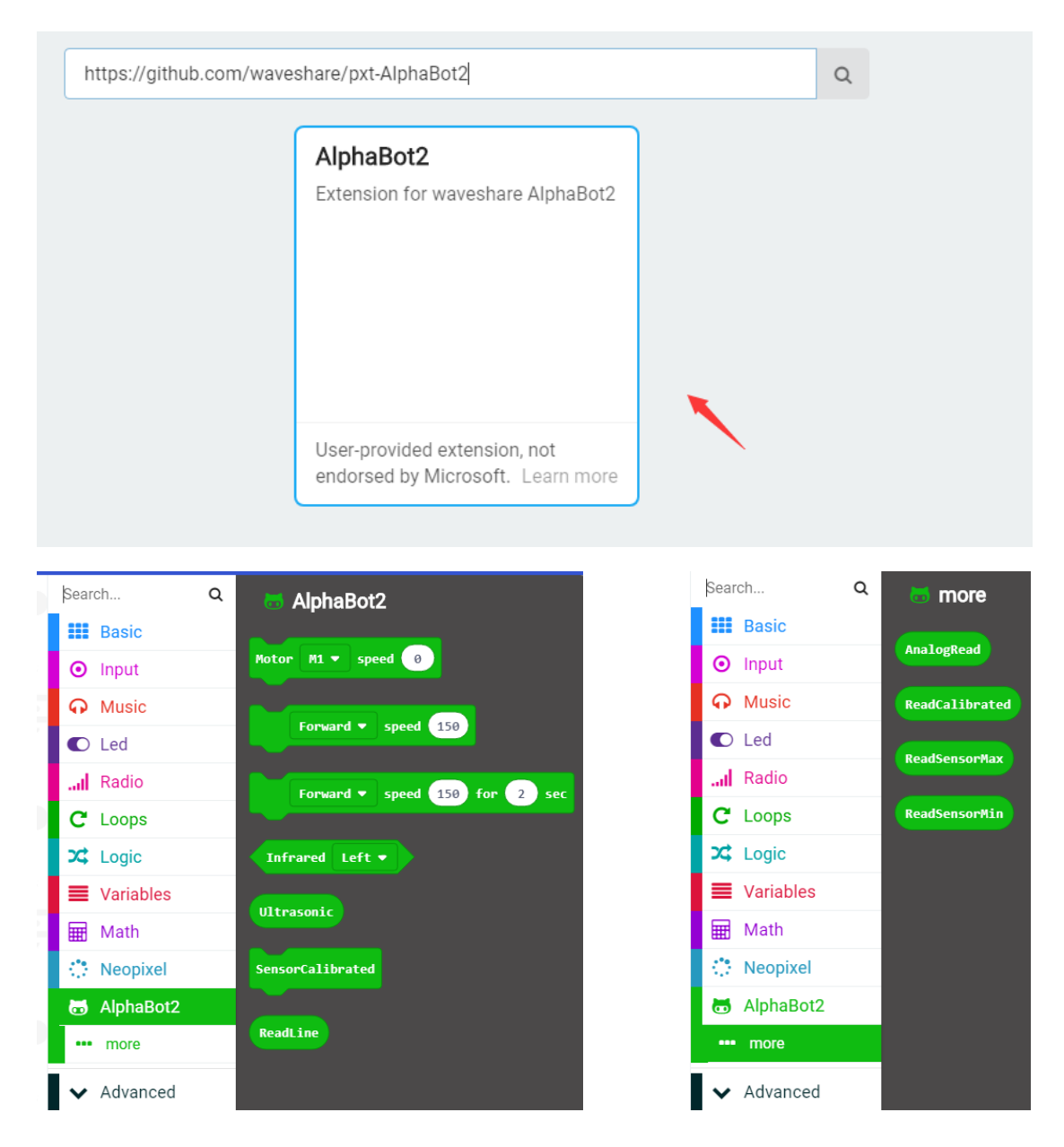
### MOTORS

We create a new project to control the motors of Alphabot2 by buttons.

- 1. Place If then and button is pressed blocks in forever
- 2. Place Motor speed block after then
  - This block is used to control one motor, the range of speed is -255 to 255, bigger

the number, fast the speed. Positive to forward, and negative to backward.

3. Duplicate and complete the script

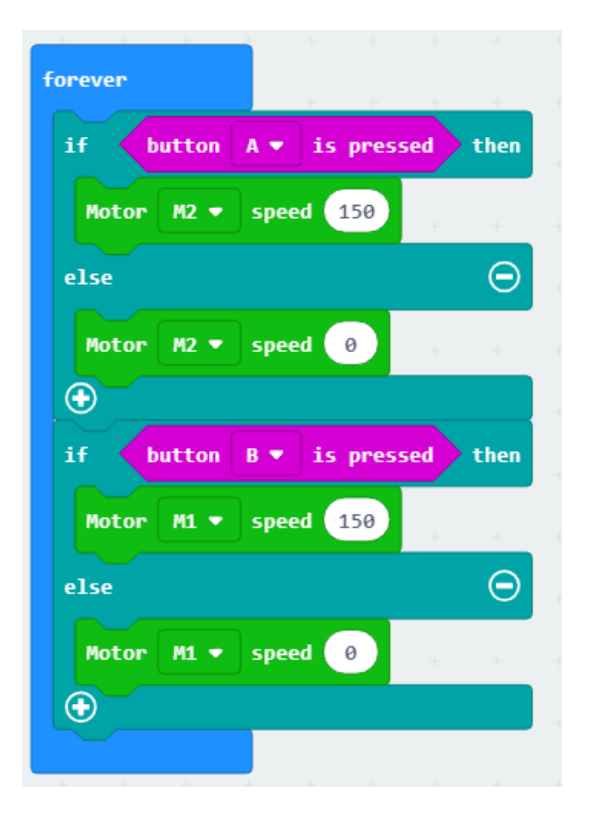

- 4. Download the script to micro:bit and test
- 5. Expected result is that: press A, motor M1 moving and stop when release, press B,

motor M2 moving and stop when release

### MOVING

We create a new project. Let Alphabot2 moves forward, backward, turns left and turns right by coding.

1. Place Motor speed block in on start

- If both motors move forward, robot will move forward

- If both motors move backward, robot will move backward
- If left motor moves backward or stop, and right motor moves forward, robot will

turn left (generally, if the speed of two motors are different, robot will make a

turn)

-If left motor moves forward, and right motor moves backward or stop, robot will

turn right (generally, if the speed of two motors are different, robot will make a

turn)

-If both motors stop, robot stops.

2. Place pause (ms) for delays

3. Duplicate and complete the script as below

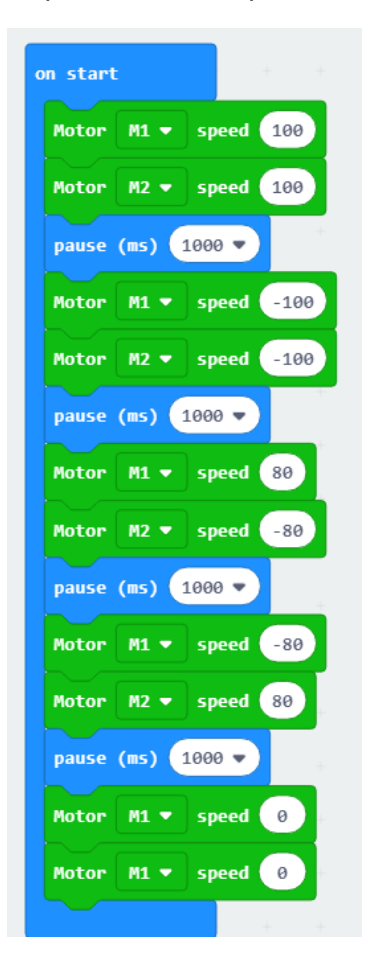

4. Download the script to micro:bit and test

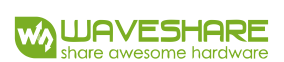

### MOVING 2

There is another block can also be used to control motor.

- 1. Place Forward speed 0 block in on start
  - This block can directly control the robot to move in all directions
- 2. Place pause (ms) block
- 3. Duplicate and complete the script as below

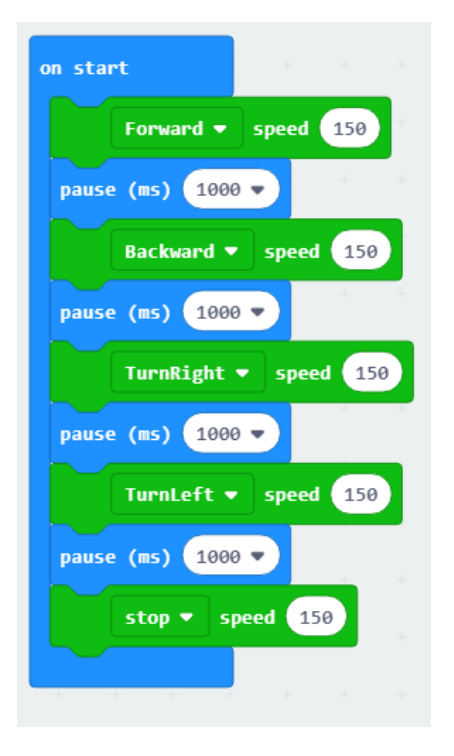

4. Download the script to micro:bit and test

#### MOVING 3

There is another block which can control robot to move for a certain time.

- 1. Place Forward speed 150 for 2 sec block in on start
  - With this block, robot will move forward in speed 100 for 2 seconds then stop if

there is not another setting

2. Duplicate and complete the script

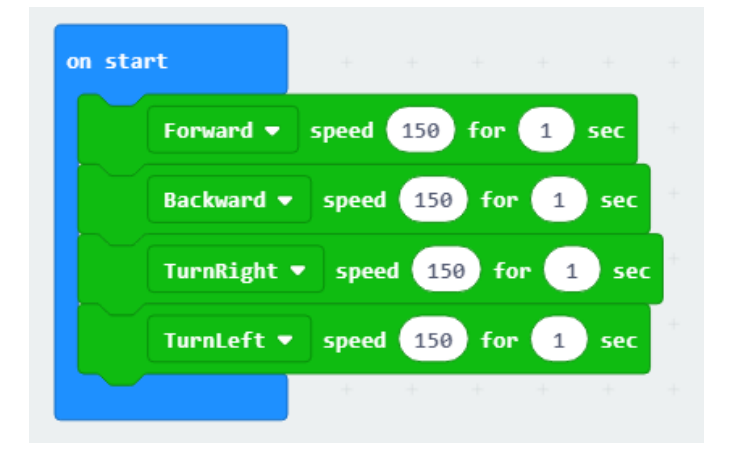

- 3. Download the script to micro:bit and test
- 4. After downloading, robot will move forward for 1 second, then backward for 1

second, and turn right, turn left, finally stop.

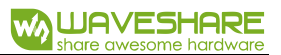

## CHAPTER 7 INFRARED OBSTACLE AVOIDING

Two infrared sensors are integrated in the front of the Alphabot2-Base board, if you

have assembled the Alphabot2, they are under the Ultrasonic sensor.

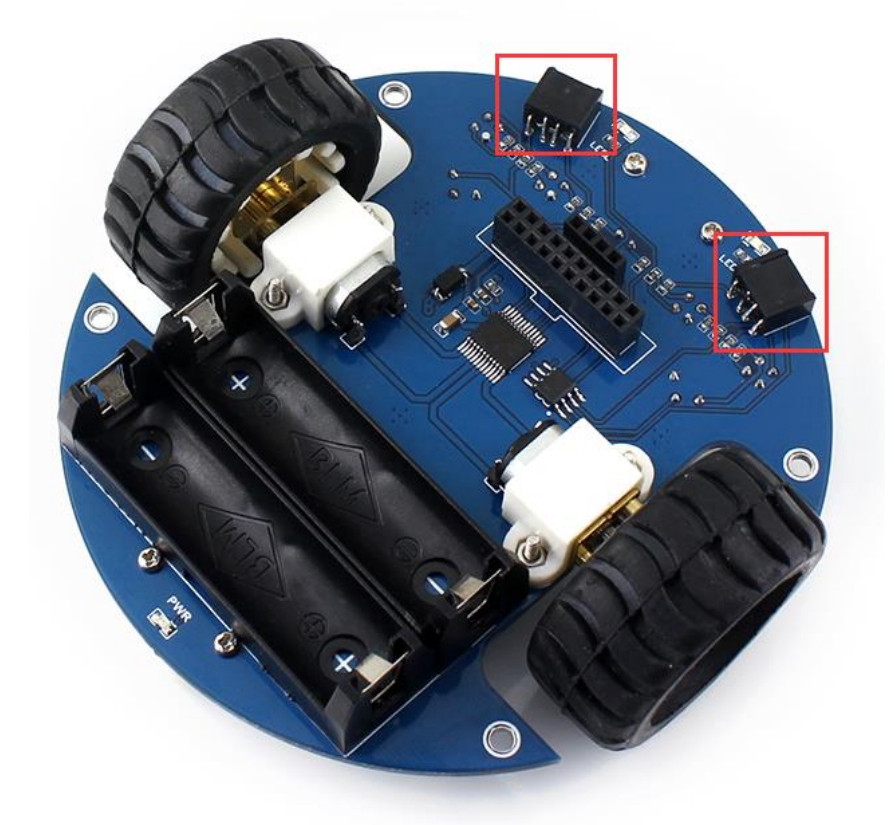

Every infrared sensor has one sender and one receiver, infrared lights are sent from

the sender, if there is obstacle in the front, some of them will be reflected and received

by the receiver. There are green LEDs beside infrared sensors to indicate obstacles.

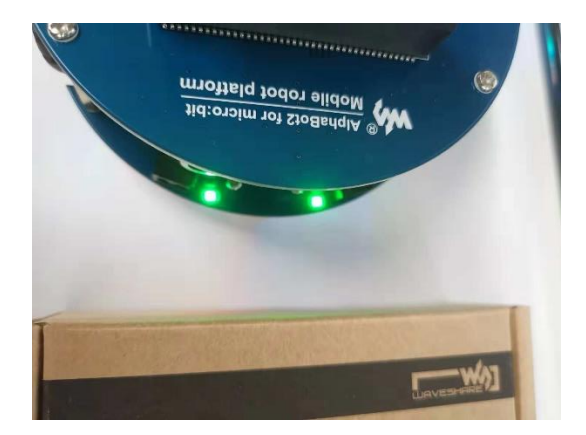

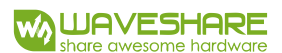

#### INFARED SENSOR STATUS

- 1. Place if then block in forever
- 2. Replace true with and block
- 3. Put Infrared block to both sides of and
- 4. Place show string block
- 5. Duplicate and complete the scrip

| orever          | + ·     | + + | +    | +    | +     | +   | +    | +   | +    |
|-----------------|---------|-----|------|------|-------|-----|------|-----|------|
| if Infrared     | Left 🔻  | a   | nd 🔻 | Infr | rared | Rig | nt 🔻 | >   | then |
| show string *A  |         | + + | +    | +    | +     | +   |      | -+- |      |
| else if Infrare | d Left  | •   | then |      |       |     |      |     | Θ    |
| show string     |         | + + | +    | +    | +     | +   | +    | +   | +    |
| else if Infrare | d Right | t • | then |      |       |     |      |     | Θ    |
| show string "R  |         |     |      |      |       |     |      |     |      |
| •               |         |     |      |      |       |     |      |     |      |
|                 |         |     |      |      |       |     |      |     |      |

- 6. Download the script to micro:bit and test it.
- After downloading, LEDs of micro:bit will display "A" if obstacle is detected by both infrared sensors, "L" if obstacle is detected by the left infrared sensor and "R" if obstacle is detected by the right sensor.

### OBSTACLE AVOIDING

We modify the last script to make robot to avoid obstacle.

1. Place show string block with speed block to make robot turn right when obstacle

is detected.

- 2. Place pause (ms) block
- 3. Place Forward speed block after else to let robot move forward

| if       | Infrared I  | .eft 🔻 🔪  | and 🔻 | Infr | rared | Rig | nt 🔻 | ) t | hen |
|----------|-------------|-----------|-------|------|-------|-----|------|-----|-----|
|          | TurnRight 🕶 | speed 50  |       | +    | +     | +   | +    | +   | -   |
| else     |             |           |       |      |       |     |      |     | Θ   |
|          | Forward 🔻   | speed 100 | -     | +    | +     | +   | +    | +   | -   |
| $\oplus$ |             |           |       |      |       |     |      |     |     |

4. Download the script to micro:bit and test

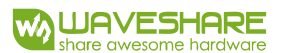

### **CHAPTER 8 BLUETOOTH**

Nrf51822 is a BLE (Bluetooth Low Energy) module allows micro:bit to send and receive

Bluetooth signals. With this feature, we can control robot by our mobile phones via

Bluetooth.

#### ADD PACKAGE

To use Bluetooth, we need to first add the supports package. Note that the Bluetooth

package is incompatible with extensions ws2812b, neopixel and radio.

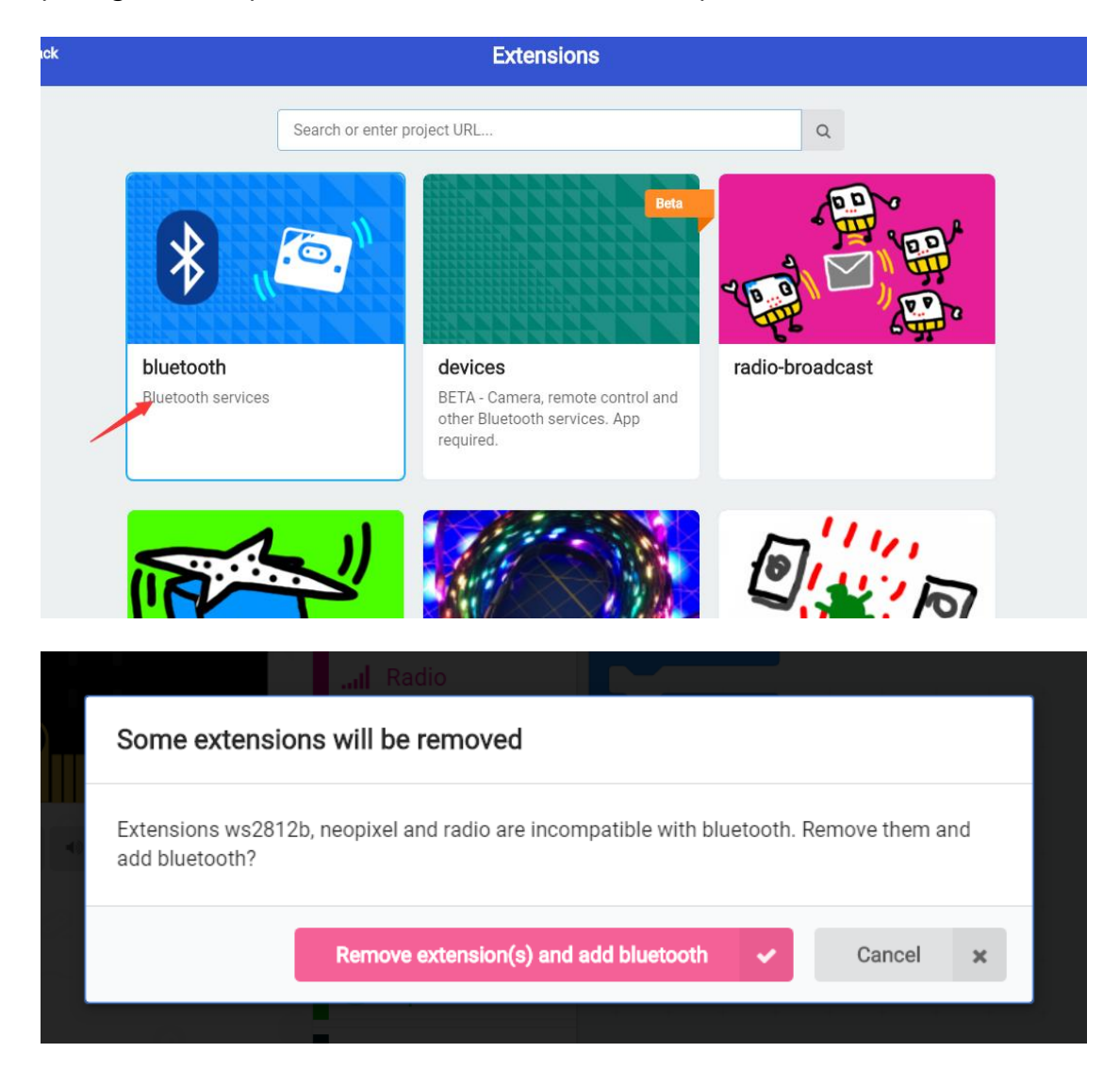

#### **BLUETOOTH CONNETION**

Before programming, you need to install the Bluetooth APP to your phone. (This app

only support Android)

- Bluetooth App for Android
- 1. Place bluetooth \*\*\* service blocks in on start
  - This there are several services can be used
- 2. Place on Bluetooth connected and show string "C" blocks
  - Make micro:bit show "C" if Bluetooth is connected
- 3. Place Bluetooth disconnected and show string "D" blocks

| bluetooth accelerometer service | show string "C"         |
|---------------------------------|-------------------------|
| bluetooth button service        | + + + + +               |
| bluetooth led service           | on bluetooth disconnect |
| bluetooth temperature service   | show string "D"         |

- Make micro:bit show "D" if Bluetooth is disconnected

- 4. Download the script to micro:bit and test
- 5. After downloading, you need to hold buttons A and B of micro:bit at the same time, and then press reset button, after Bluetooth icon is showed on LEDs matrix, release buttons. This step is to set the micro:bit to pairing mode.

6. Open Bluetooth service of your phone, scanning and find the BBC micro:bit device,

pair with it and connect. After paring, icon " $\sqrt{"}$  is displayed. Note that you

should delete paired micro:bit device before a new pairing.

| <sup>10:06</sup>     | \$ 영 후 🛋 HD 🗩 34% |
|----------------------|-------------------|
| Bluetooth            |                   |
| Device name          | Mi Phone >        |
| PAIRED DEVICES       |                   |
| BBC micro:bit [vutoz | ] 🕥               |
| AVAILABLE DEVICES    |                   |
| Rarely used devices  | (1) >             |
|                      |                   |
| O                    |                   |

7. Open the Bluetooth App, click "FIND PAIRED BBC MICRO:BIT(S)"

| 15:50              | 🛊 😇 🥽 🛋 HD 💶 55% | 15:52                                                       | \$ 😇 🗢 🞿 HD 🗩 54%    |
|--------------------|------------------|-------------------------------------------------------------|----------------------|
| Device List        | Ŭ.               | Device List                                                 | :                    |
| Ready              |                  | Scanning for .<br>BBC micro:bit (BONDE<br>CC:C8:96:C1:F1:80 | all micro:bits<br>D) |
| FIND PAIRED BBC MI | CRO:BIT(S)       | STOP SCA                                                    | NNING                |
|                    |                  |                                                             |                      |

8. Click BBC micro:bit (BOUNDED) to connect. Note that only the device with

(BOUNDED) suffix can be connected.

9. After connecting, control options are listed as below, and LEDs matrix shows "C"

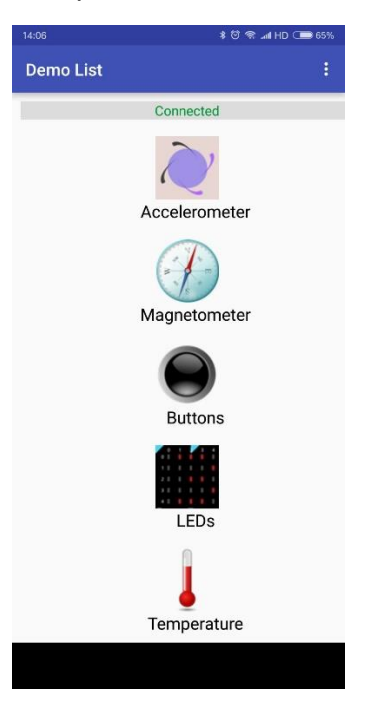

10. Then you can try to control micro:bit by Bluetooth. Click Accelerometer, tilt your

micro:bit, and the micro:bit image in APP tilt as well.

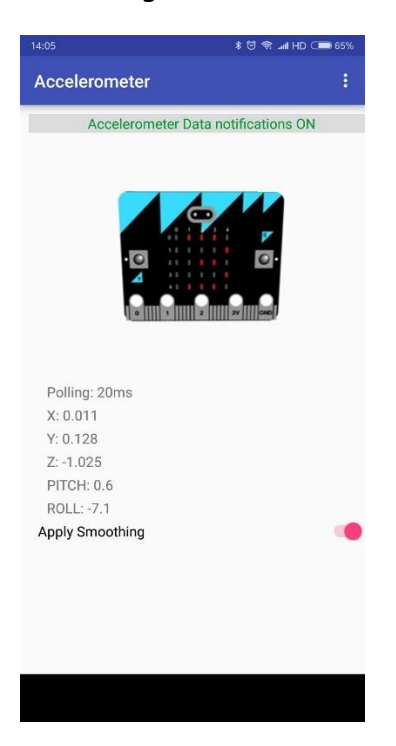

11. Click button option. Press buttons of your micro:bit. The buttons icon in APP react

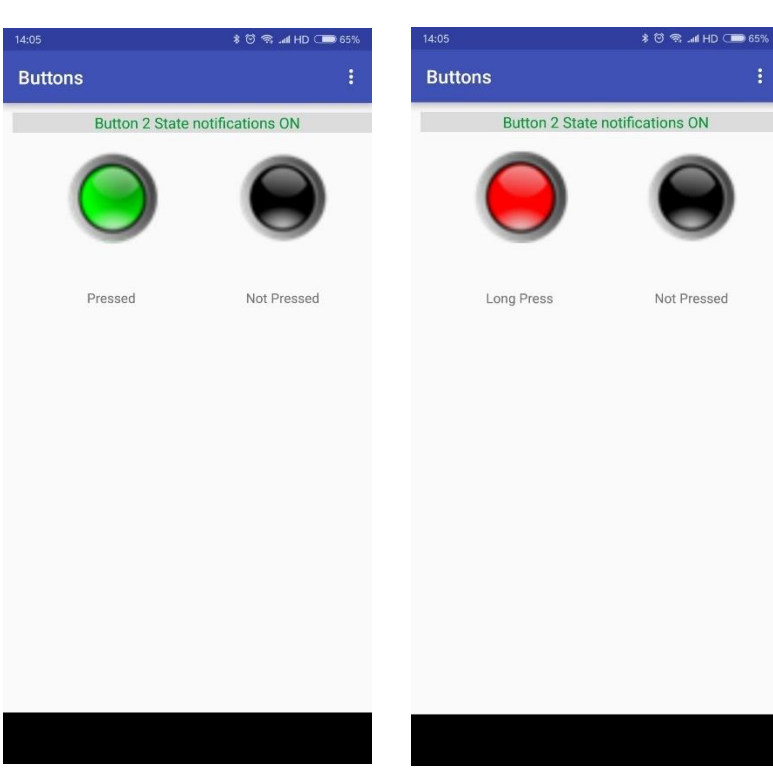

#### the button event.

12. Click LEDs option, edit the LEDs matrix then clock SET DISPLAY, or send a text

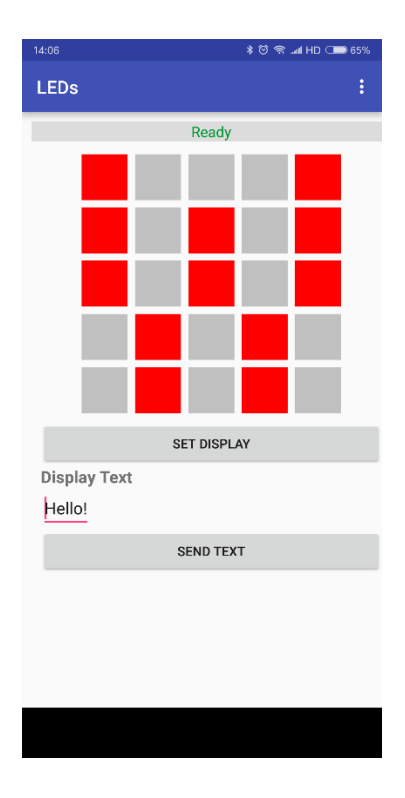

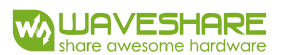

13. Click Temperature option, the current temperature is showed in APP

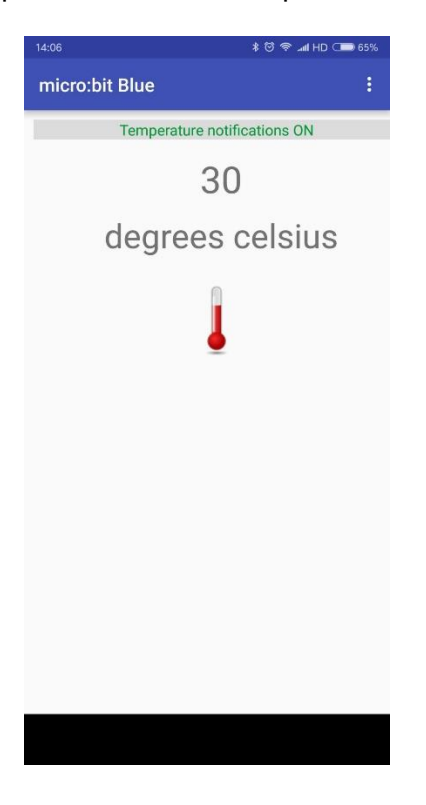

[Note] We only start four services in the code, so some of the services showed in

APP are unavailable.

#### **BLUETOOTH CONNECTING 2**

To connect with micro:bit, we should first pair then connect, there are two much steps.

Here we modify the last script to make it simpler.

1. Click the icon on the top right: More... -> Project Setting, check the first option

"No Pairing Required: Anyone can connect via Bluetooth"

| 名字                                                                               |
|----------------------------------------------------------------------------------|
| Section1                                                                         |
|                                                                                  |
| No Pairing Required: Anyone can connect via Bluetooth.                           |
| JustWorks pairing (default): Pairing is automatic once the pairing is initiated. |
| Passkey pairing: Pairing requires 6 digit key to pair.                           |
| 保存 以文本形式编辑设置                                                                     |
|                                                                                  |

- 2. Download the script to micro:bit
- 3. Open App, and change its setting, clock the three-dots icon on the top right,

choose settings, then uncheck option "Filter unpaired micro:bit from scan results

| 16:29          | \$ 😇 😤 🛋 HD 💷 47% | 16:34       | \$ 😇 😤 ⊿I HD ⊂ 🍽 45% | 16:29                                       | \$ 명 🕿 🛥 HD ⊂■ 47%            |
|----------------|-------------------|-------------|----------------------|---------------------------------------------|-------------------------------|
| Device List    | <u></u>           | Device List | Settings             | ← Save                                      |                               |
| Ready          |                   | R           | Help<br>About        | Bluetooth Scannii<br>Filter unpaired micro: | Ig<br>bits from scan results? |
|                |                   | FIND BBC M  | MICRO:BIT(S)         |                                             |                               |
| FIND BBC MICRO | :BIT(S)           | Ξ           |                      |                                             |                               |

4. After setting, scanning devices again. BBC micro:bit[tozug]<sup>4</sup> is listed, then you can

clock it to connect with micro:bit. Don't forget to delete the paired device (the

### device with (BOUNDED) suffix)

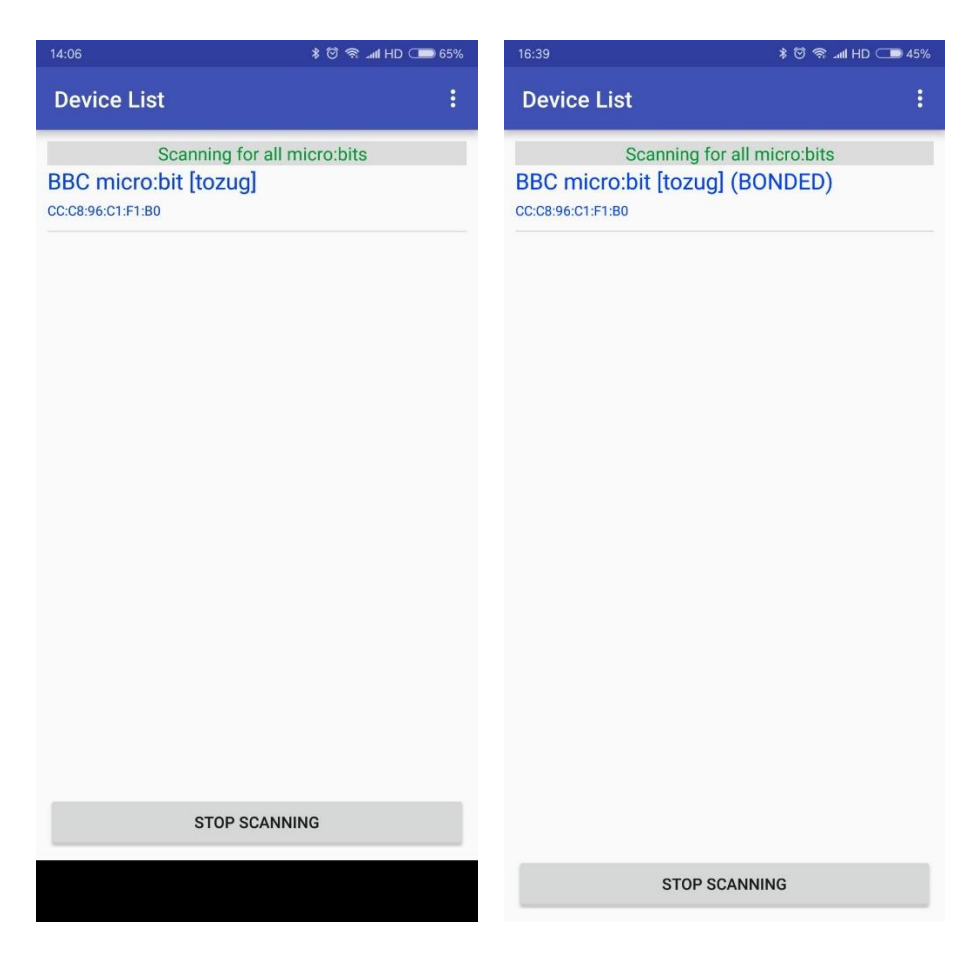

<sup>&</sup>lt;sup>4</sup> [tozug] this information is different for every micro:bit

#### D-PAD CONTROLLER

In the App, you can find an option named Dual D-Pad Controller. Click it to enter a control page with dual D-pad (eight buttons). Click the top right three-dots icon you can change the settings. Every time virtual buttons are pressed, related signals are sent to micro:bit via Bluetooth. Gamepad events are triggered by these signals on micro:bit.

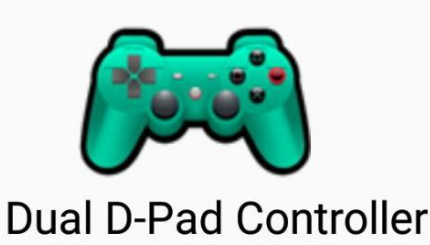

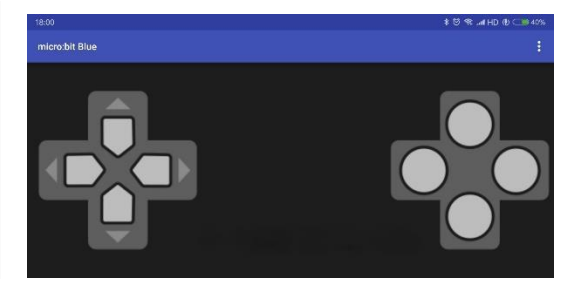

| 18:02                 | * 😇 🧟 📶 HD 🚯 💶 429 |
|-----------------------|--------------------|
| ← Save                |                    |
| Gamepad Event Code    |                    |
| Left Pad Event Values |                    |
| Up ON                 |                    |
| 1                     |                    |
| Up OFF                |                    |
| 2                     |                    |
| Down ON               |                    |
| 3                     |                    |
| Down OFF              |                    |
| 4                     |                    |
| Left ON               |                    |
| 5                     |                    |
| Left OFF              |                    |
| 6                     |                    |
| Right ON              |                    |
| 7                     |                    |
| Right OFF             |                    |
| 8                     |                    |

Let' s do the script.

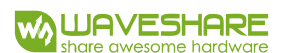

1. The whole script is as blow:

| on event from MES_DPAD_CONTROLLER_ID  with value MICROBIT_EVT_ANY | on bluetooth connected    |
|-------------------------------------------------------------------|---------------------------|
| if event value =  MES_DPAD_BUTTON_A_DOWN  then                    | show string C             |
| Forward - speed 150                                               | pause (ms) 100 -          |
| else if event value =  MES_DPAD_BUTTON_A_UP  then                 | show icon 🔹 🔹             |
| stop • speed 0                                                    |                           |
| else if event value =  MES_DPAD_BUTTON_B_DOWN  then               | on bluetooth disconnected |
| Backward - speed 150                                              | show string D             |
| else if value = ▼ MES_DPAD_BUTTON_B_UP ▼ then ⊙                   |                           |
| stop - speed 0                                                    |                           |
| else if event value =  MES_DPAD_BUTTON_C_DOWN  then               |                           |
| TurnLeft  speed 70                                                |                           |
| else if event value = • MES_DPAD_BUTTON_C_UP • then $\Theta$      |                           |
| stop • speed 0                                                    |                           |
| else if event value =  MES_DPAD_BUTTON_D_DOWN  then               |                           |
| TurnRight - speed 70                                              |                           |
| else if event value = • MES_DPAD_BUTTON_D_UP • then •             |                           |
| stop • speed 0                                                    |                           |
|                                                                   |                           |

- 2. on event from ... with value block can be found in **Control** package
- 3. MES\_DPAD\_CONTROLLER\_ID is signal (the event) from APP
- 4. MICROBIT\_EVT\_ANT is the value of the event
- MES\_DPAD\_CONTROLLER\_ID and MICROBIT\_EVT\_ANY blocks can be founded in Control->More
- 6. Download the script and test.

#### D-PAD CONTROLLER 2

In the Last script, we only use fours buttons, however, as we know, there is dual D-Pad controller in APP, which has eight buttons. We modify the last script, make micro:bit show different icon when the less four buttons are press.

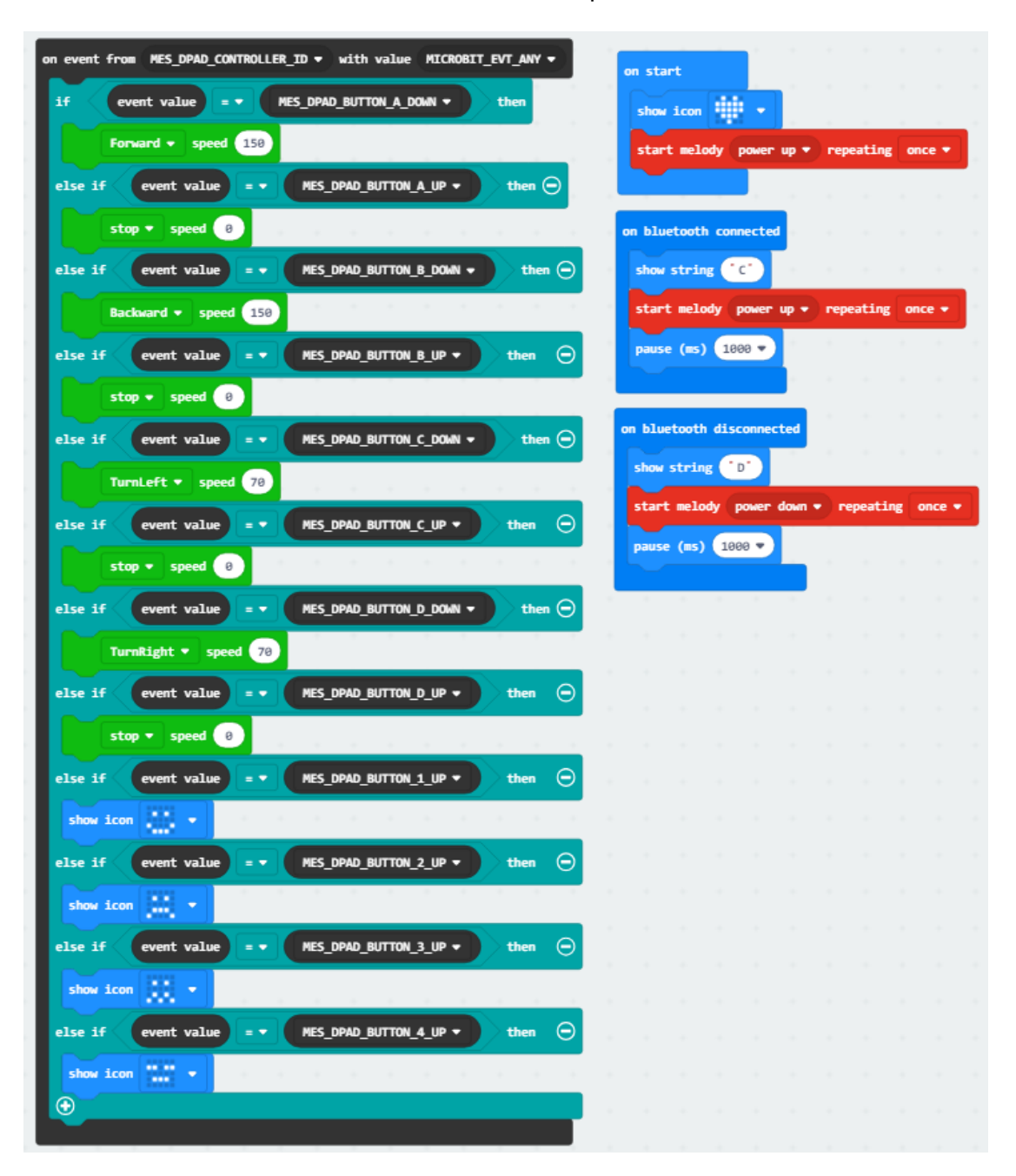

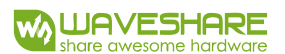

## CHAPTER 9 2.4G RADIO

2.GHz radio is a wireless communication, popularly used for remote communication

like intercom. To do this project, you need at least two micro:bit and one Joystick for

micro:bit.

ADD PACKAGE

Add radio package first.

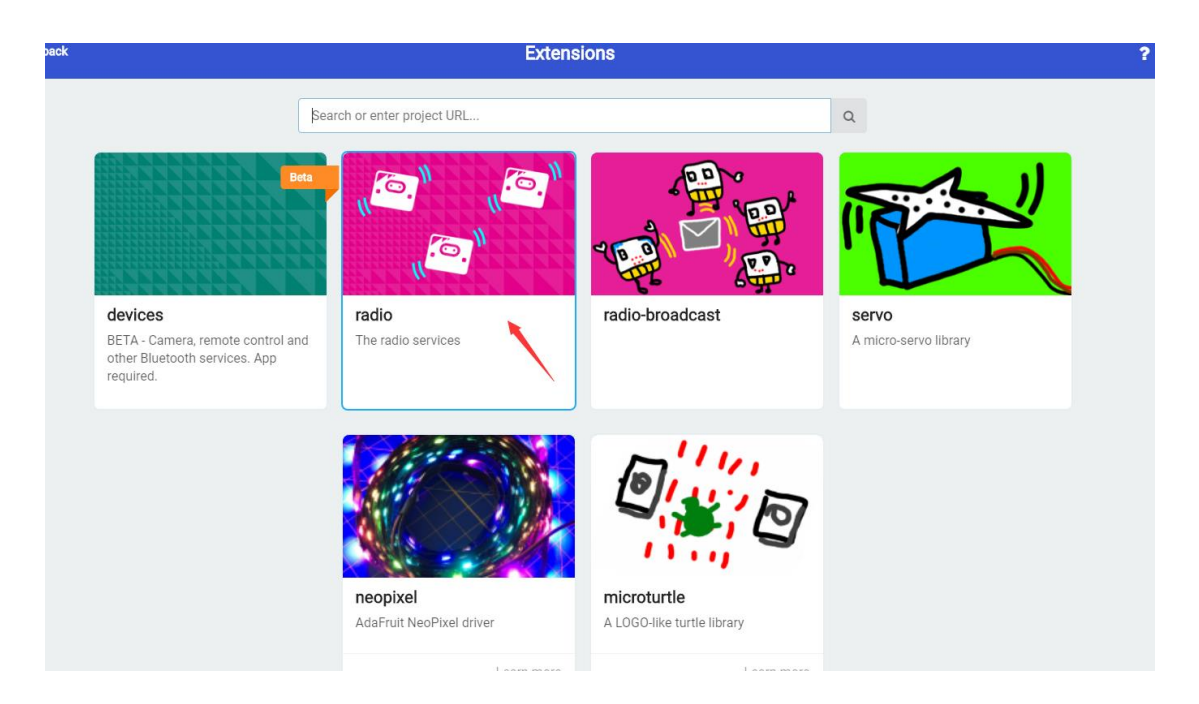

#### RADIO COMMUNICATING

Note that you should

- 1. You need to set the two micro:bit in one group using block radio set group 1
- 2. Place on button A pressed and radio send string A, let micro:bit to send string A

when button A is pressed, same setting with the button B.

3. User radio received block to receive string.

| on start + +                |        |   |
|-----------------------------|--------|---|
| show icon 🔹 🔻               |        |   |
| radio set group 1           |        |   |
| +                           |        |   |
| on hutton 🗛 💌 pressed       |        |   |
| radio cond string           |        |   |
|                             |        |   |
|                             |        |   |
| on button B 💌 pressed       |        |   |
| radio send string "B"       |        |   |
|                             |        | + |
| on radio received receiveds | string | • |
| show string receivedStrin   | ng 🔻   |   |
|                             |        |   |

- 4. Download the script to both micro:bit and test
- 5. Expected result it that, if the buttons of one micro:bit are pressed, A or B is showed

on another micro:bit.

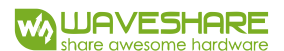

#### JOYSTICK FOR MICRO:BIT

Joystick for micro:bit is a little module with one joystick and four buttons. Here we use

it to control Robot via Radio.

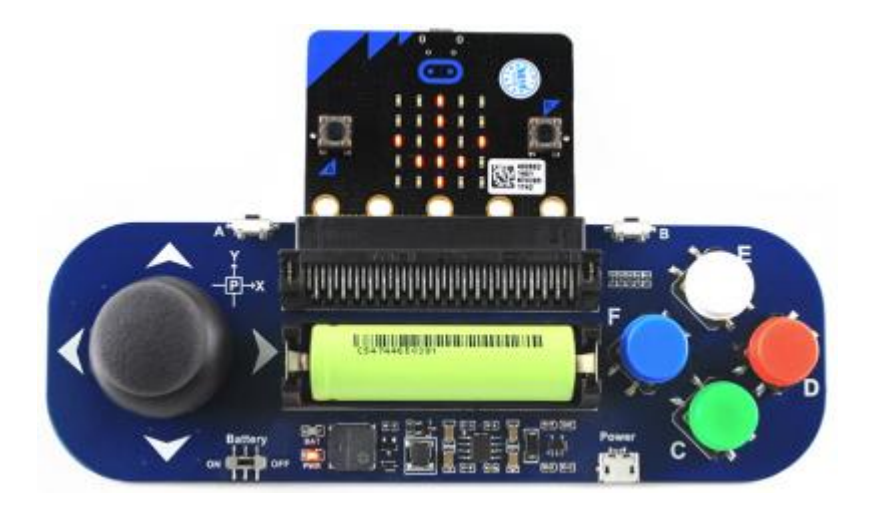

1. Add package

We provide a package for joystick for micro:bit, you can add it with this address:

https://github.com/waveshare/JoyStick

| Extensions                                                        |   |
|-------------------------------------------------------------------|---|
| https://github.com/waveshare/JoyStick                             | Q |
| WSJoyStick<br>Waveshare electronic                                |   |
| User-provided extension, not<br>endorsed by Microsoft. Learn more |   |

There are five blocks. JoyStickInit block must be used on start to initialize joystick

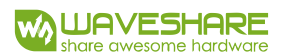

#### module.

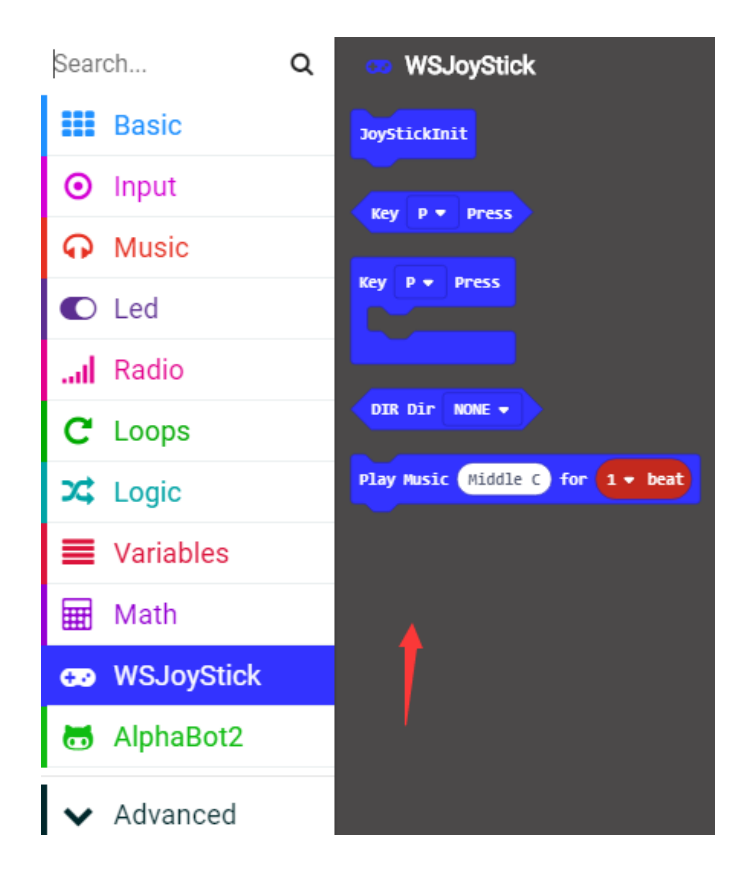

- 2. The script for sender:
  - Download this script to one micro:bit as sender, which insert to joystick module

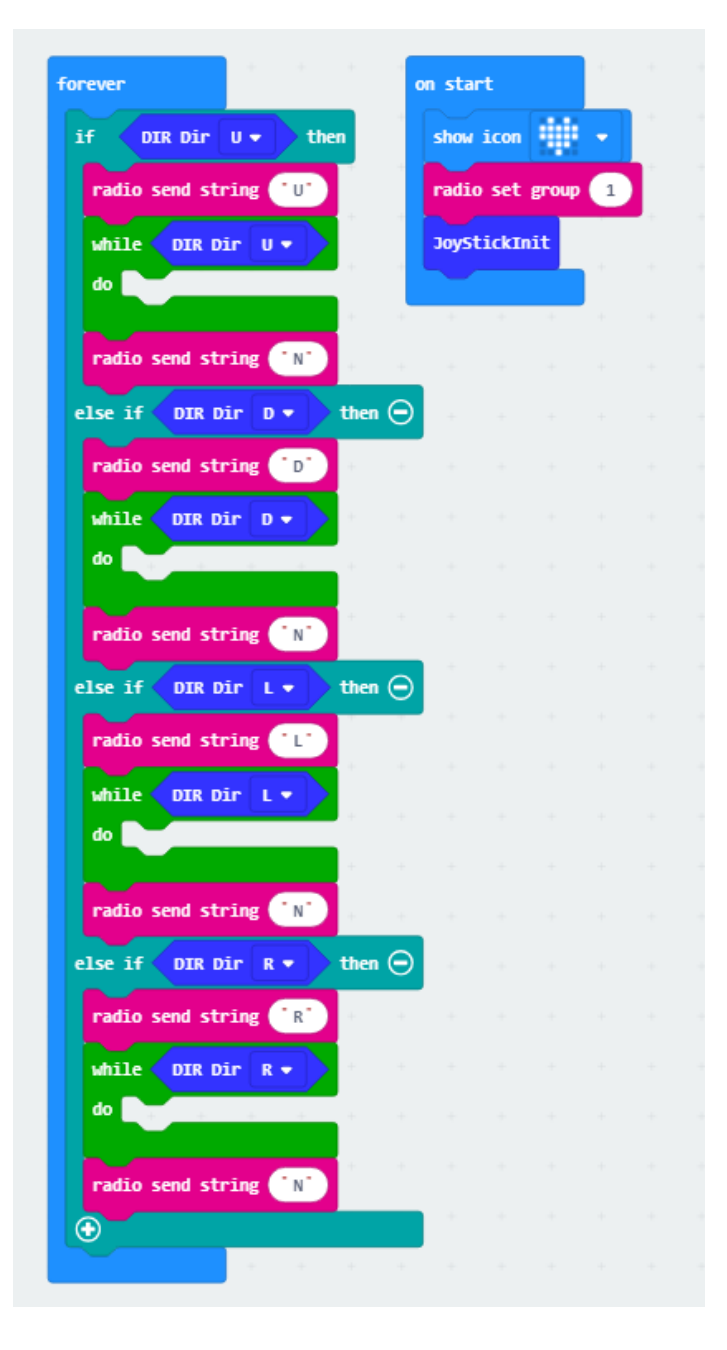

3. The script for receiver

-As we say, you must set the receiver and sender in the same group

| -Blocks | "U" | , | "D" | , | "L" | , | "R" | , | "N" | can be founded in <b>Advanced</b> -> <b>Text</b> |
|---------|-----|---|-----|---|-----|---|-----|---|-----|--------------------------------------------------|
|---------|-----|---|-----|---|-----|---|-----|---|-----|--------------------------------------------------|

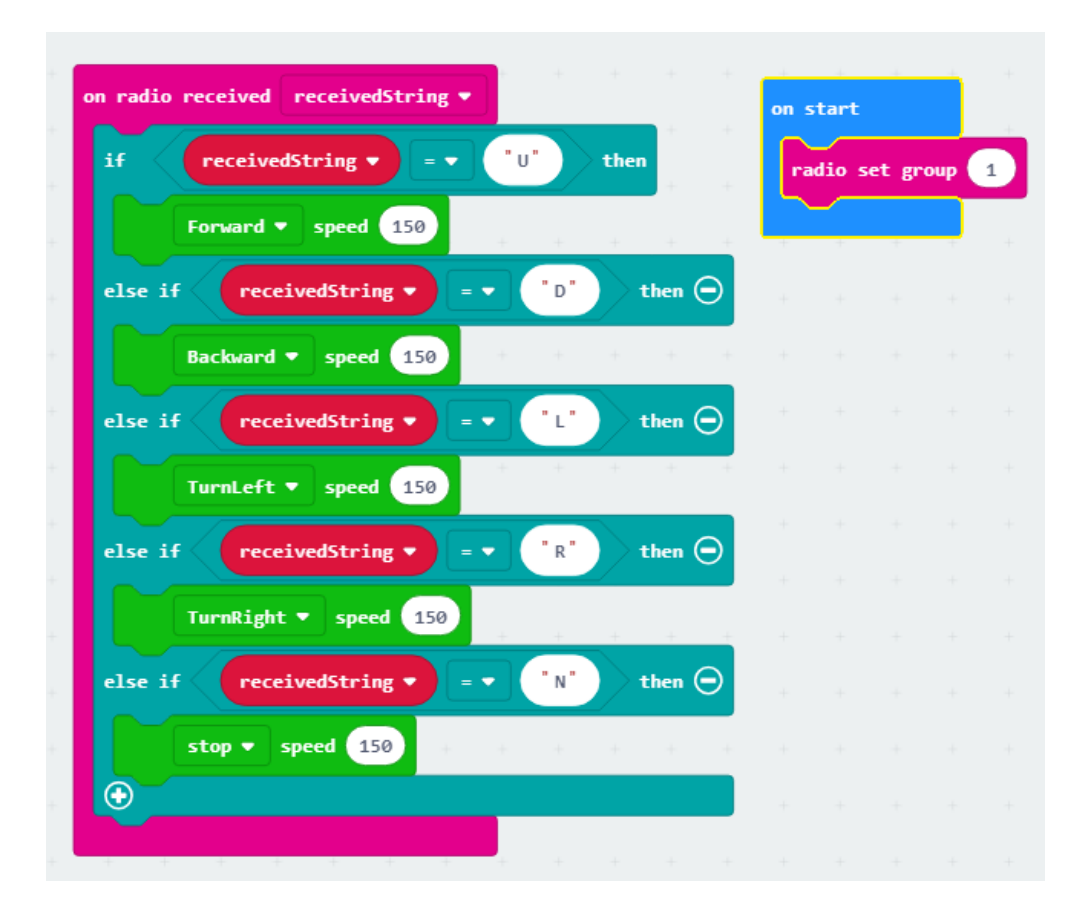

# -Download this script to another micro:bit as receiver, which insert to Alphabot2

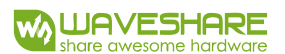

#### JOYSTICK FOR MICRO:BIT 2

Modify the last two scripts, make LEDs matrix show emoticons when four color

buttons of joystick module are pressed

1. The script for sender:

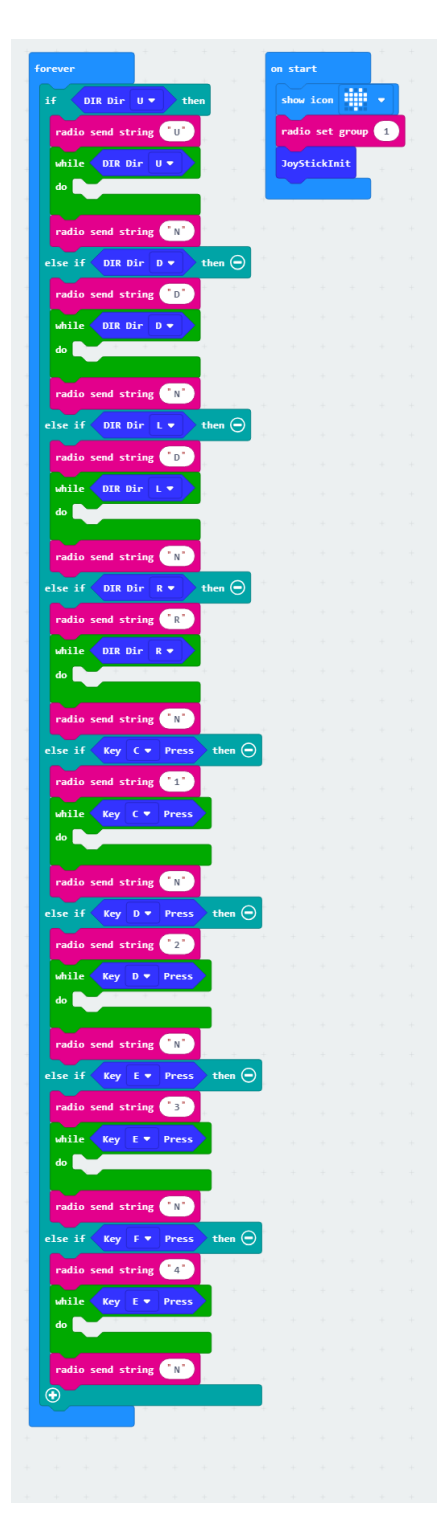

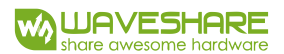

2. Script for receiver:

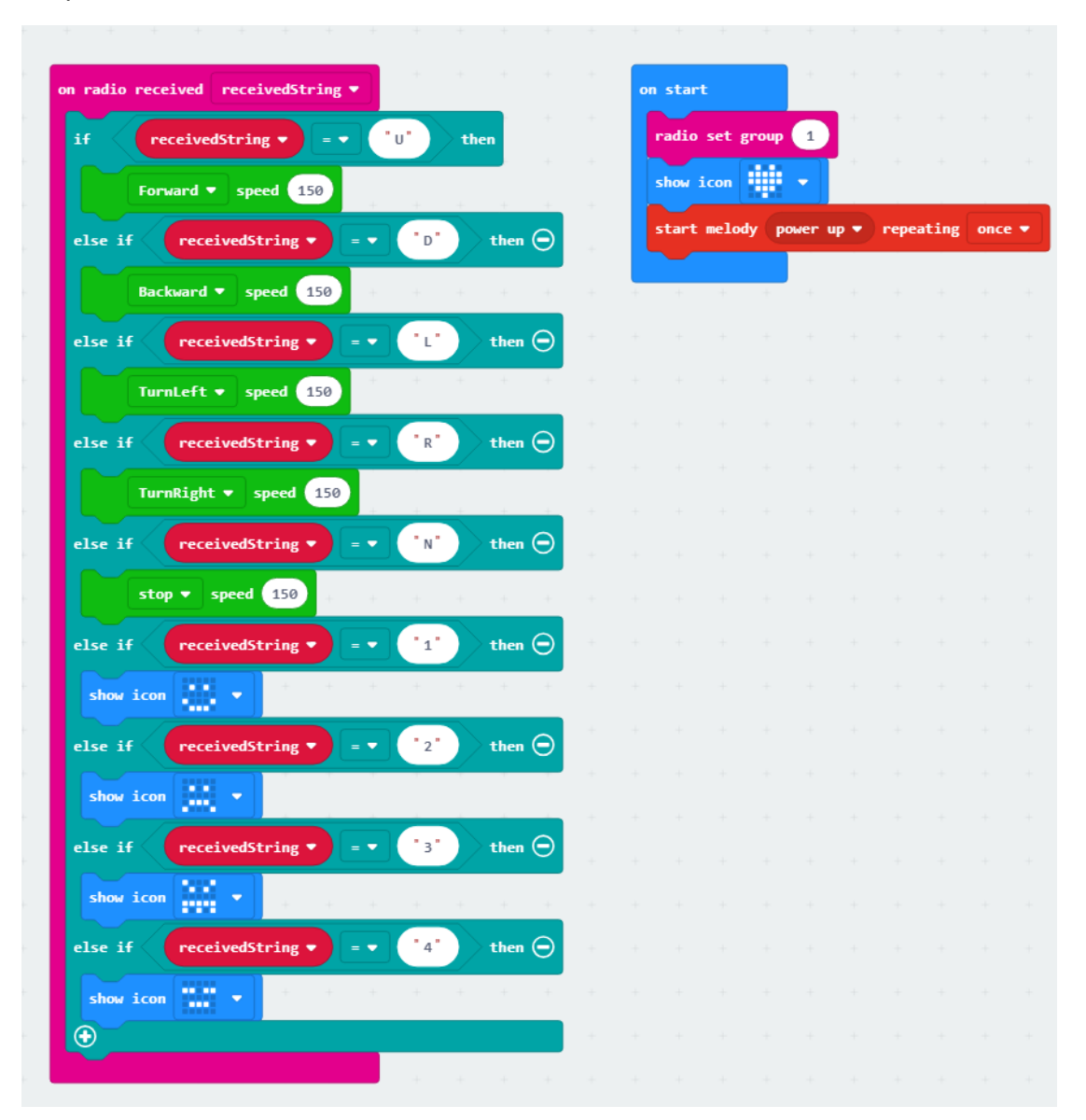

### POSTURE CONTROL

In chapter 3, we have described sensors, accelerometer can be used to detect status of

micro:bit, so we add the posture control part to last scripts.

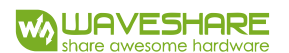

#### 1. Script for sender:

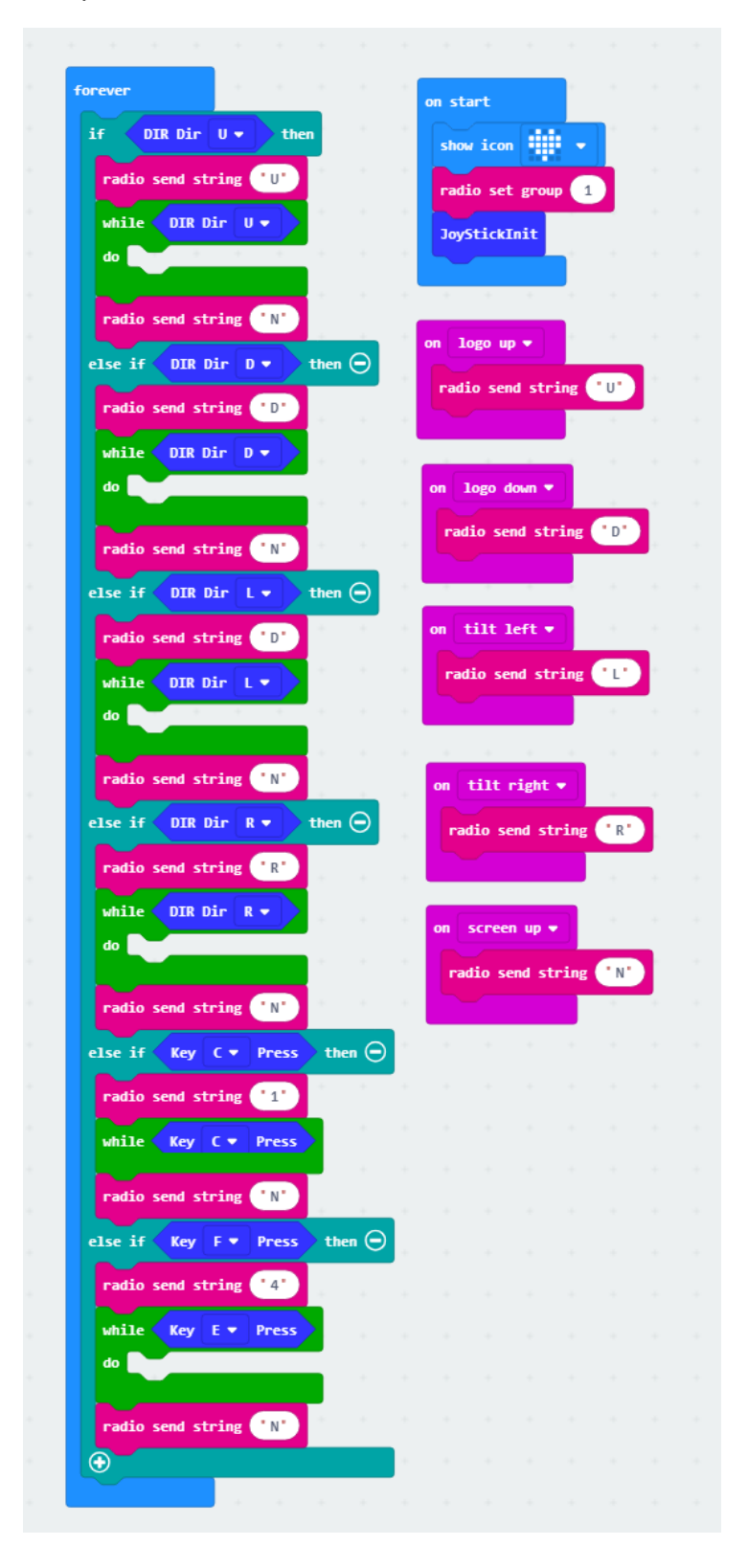

2. Download the script to sender and test. Robot will move when you tilt micro:bit.

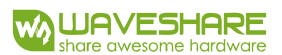

## CHAPTER 10 ULTRASONIC OBSTACLE AVOIDANCING

The eyes of the Alphabot2 is ultrasonic sensor, we can use it to do obstacle avoidance.

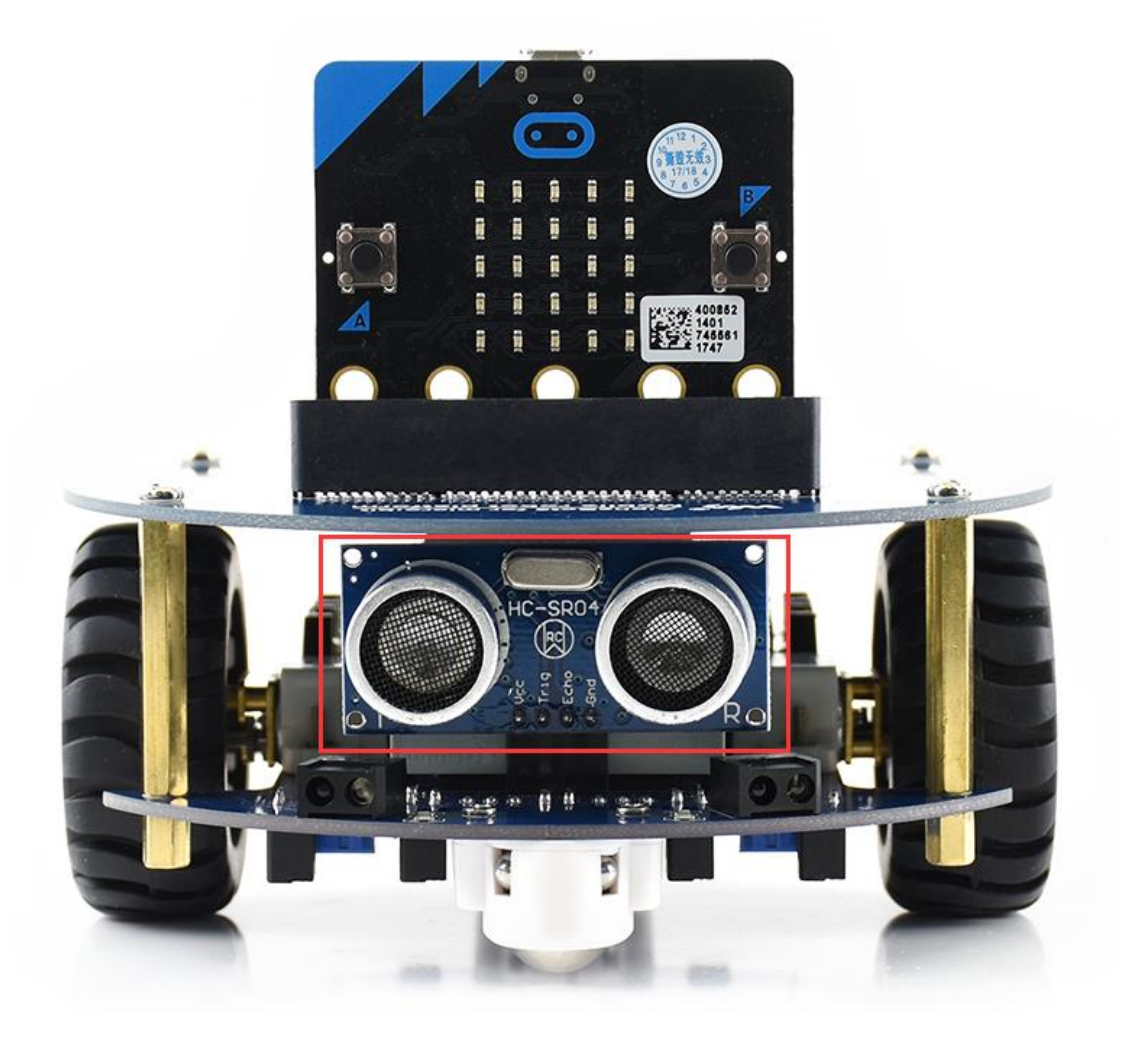

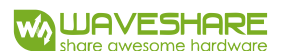

#### ULTRASONIC SENSOR

It is similar to the infrared sensor, ultrasonic sensor has one sender and one receiver as

well. Ultrasonic sensor can detect the distances of front obstacles.

Let' s create a new project to read value from ultrasonic sensor.

| + +     | +      | -   |       |    |  |
|---------|--------|-----|-------|----|--|
| torever |        |     | +     | -  |  |
| show n  | umber  | Ult | rason | ic |  |
| pause   | (ms) ( | 500 | •     |    |  |
|         |        |     |       |    |  |

-Ultrasonic block can be founded in AlphaBot2 package. This block is used to read the

distance value from Ultrasonic sensor, which is integer

| + + + +          |      |       |     |  |
|------------------|------|-------|-----|--|
| forever          |      |       | +   |  |
| plot bar graph o | f Ul | traso | nic |  |
| up to 30         |      |       |     |  |
| pause (ms) 200   |      | +     | +   |  |
|                  | +    |       |     |  |

We can also plot bar graph to show the distance value

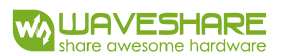

#### OBSTACLE AVOIDING

With the ultrasonic sensor, we can make Robot stop if there is obstacle in the front

| forever | + +      | +     |               |    |   |     |
|---------|----------|-------|---------------|----|---|-----|
| if      | Ultras   | onic  | <b>&gt;</b> • | 15 | t | hen |
|         | Forward  | ▼ spe | eed 1         | 50 | + | +   |
| else    |          |       |               |    |   | Θ   |
|         | stop ▼   | speed | 0             | +  |   |     |
| $\odot$ |          |       |               |    |   |     |
| pause   | (ms) 100 |       |               |    |   |     |
|         |          | +     |               |    |   |     |

Robot keeps forward if the distance of obstacle in the front is longer than 15cm at the

beginning. and stop when the distance is less than 15cm.

| if < | Ultrasonic > •         | 15  | ) ti | hen |
|------|------------------------|-----|------|-----|
|      | Forward <b>v</b> speed | 150 | +    |     |
| else |                        |     |      | Θ   |
|      | TurnRight 💌 speed      | 70  | +    |     |
| ~    |                        |     |      |     |

Modify the late script, we can let Robot turn right if obstacle is detected.

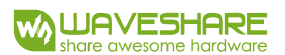

# CHAPTER 11 LINE TRACKING

In the bottom side of Alphabot2-base board, tracker sensor is integrated for tracking

function.

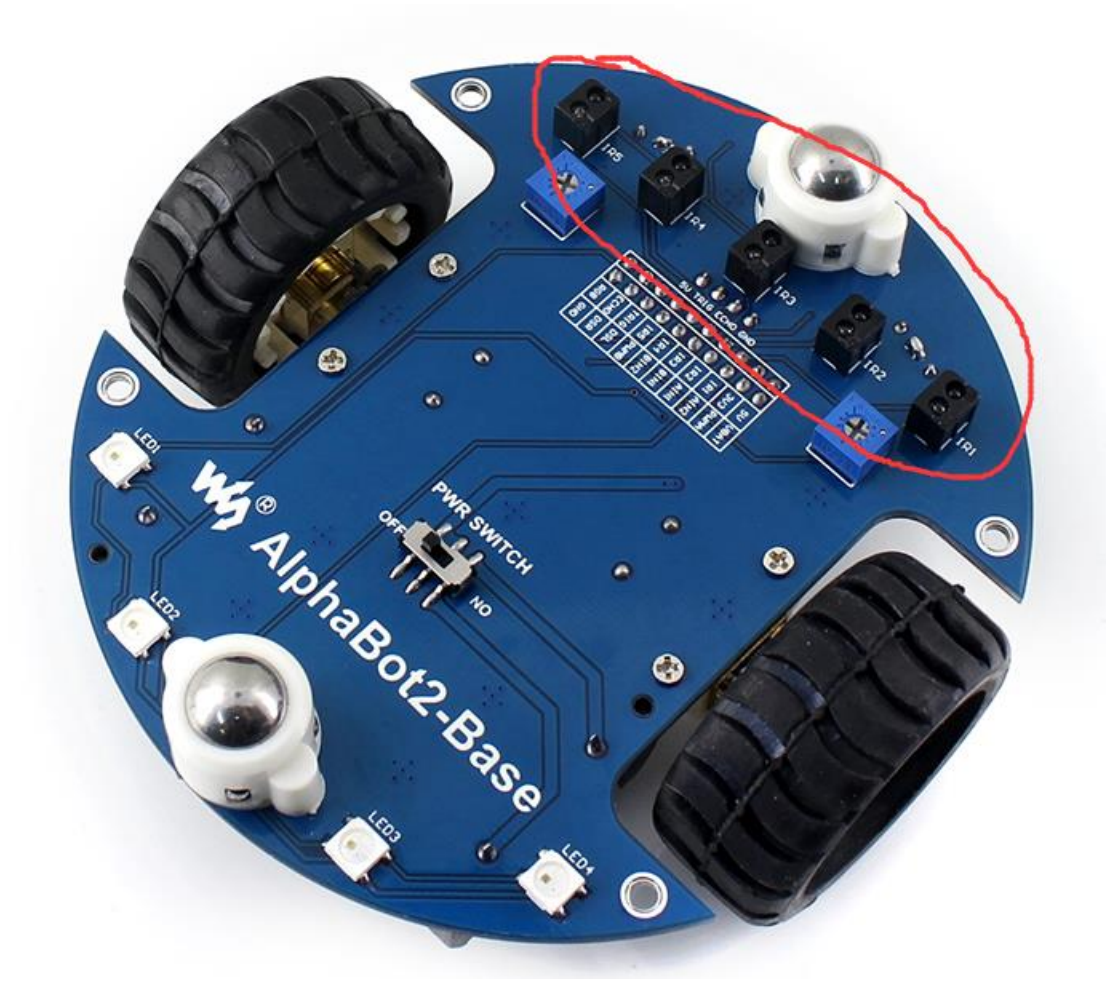

### TRACKER SENSOR

The tracker sensor helps the robot move along the black line on the ground. There are five detectors at the bottom of the sensor, and the infrared LED light is used to project infrared light to the ground to detect the deviation of the module relative to the black line.

In Alphabot2 package:

SensorCalibrated block is used to calibrate the sensor for accurate Min and Max value.

AnalogRead block is used to read original data from infrared tacker sensor.

ReadCalibrated block is used to read the calibrated data

ReadSenorMax block is used to read the Max calibrated value

ReadSensorMin block is used to read the Min calibrated value

ReadLine block is used to get the position of black line in range 0~4000. 0: Robot is

on the extreme left; 2000: Robot is on the center; 4000: Robot is on the extreme right.

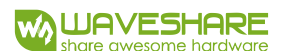

#### ORIGINAL DATA

We create a new project, to read the five value (there are five detectors) and print it to

forever to AnalogRead set item 💌 serial write number get value at item 🔻 🚽 serial write string serial write number item 🔻 get value at serial write string serial write number item 💌 get value at serial write string serial write number item 🔻 get value at serial write string serial write number item 🔻 get value at serial write string

-set item to block can be founded in Variable

-serial write number and serial write string blocks can be founded in

#### Advanced->Serial

-item get value at block can be founded in Advanced->Arrays

1. Complete the script as above

2. Download the script to micro:bit and open serial software, set baud rate to

115200, 8N1. Data of sensors are printed to serial as below:

| (A (大市)                                                                                                    | F版本V5.                                                                                                    | 11.1+)55                                                                                       | COM                | V5.12.2 単口    | 1/同感数5      | <b>算過式</b>   | 集作者:大虾丁丁,2618058@qq.com. QQ数: 52502_                          | - 0               |
|----------------------------------------------------------------------------------------------------|----------------------------------------------------------------------------------------------------|------------------------------------------------------------------------------------------------|--------------------|---------------|-------------|--------------|---------------------------------------------------------------|-------------------|
| 通用第日                                                                                                    | #口(2)                                                                                                    | 1 Bii                                                                                          | 发送                 | <b>多节符</b> 带  | 小工具         | 聯約           | 撤立创PCB打样                                                      | 141               |
| Bill         TII           BDH         TIII           BDH         TIII           BDJ         GR1           BDJ         GR2           BDJ         GR2           BDJ         GR2           BDJ         GR2           BDJ         TD3           BDJ         TD4           BDJ         TD4           BDJ <td>500 525<br/>500 525<br/>507 511<br/>557 512<br/>564 525<br/>564 525<br/>564 525<br/>566 514<br/>506 514<br/>506 514<br/>566 524<br/>566 524<br/>526 524<br/>526 526 524<br/>526 526 526<br/>526 526 526<br/>526 526 526<br/>526 526 526<br/>526 526 526<br/>526 526 526 526<br/>526 526 526 526<br/>526 526 526 526 526 526<br/>526 526 526 526 526 526 526 526 526 526</td> <td>276<br/>275<br/>593<br/>594<br/>591<br/>593<br/>593<br/>594<br/>594<br/>594<br/>594<br/>594<br/>594<br/>594</td> <td></td> <td></td> <td></td> <td></td> <td></td> <td></td> | 500 525<br>500 525<br>507 511<br>557 512<br>564 525<br>564 525<br>564 525<br>566 514<br>506 514<br>506 514<br>566 524<br>566 524<br>526 524<br>526 526 524<br>526 526 526<br>526 526 526<br>526 526 526<br>526 526 526<br>526 526 526<br>526 526 526 526<br>526 526 526 526<br>526 526 526 526 526 526<br>526 526 526 526 526 526 526 526 526 526 | 276<br>275<br>593<br>594<br>591<br>593<br>593<br>594<br>594<br>594<br>594<br>594<br>594<br>594 |                    |               |             |              |                                                               |                   |
| 清除畜口                                                                                                    | 1 打开3                                                                                                    | 191                                                                                            |                    |               |             |              | 发送文件 停止 - 酒发送区 厂 最易 厂 Engl                                    | の 保存部数 扩展・        |
| ■<br>※<br>※<br>※<br>※<br>前<br>「 RTS 「<br>次<br>前<br>、<br>、<br>、<br>、<br>、<br>、<br>、<br>、<br>、<br>、<br>、<br>、<br>、                                                                                                    | DTR #                                                                                                    | Serial Pa<br>夏<br>特章: [1]<br>前2日<br>2月1日                                                       | art<br>多用口<br>5200 |               | 1型示<br>时间散和 | 但存在1<br>分包置: | K 一時約約45902月 「2025法「空村法法」100<br>R 前月1日 20 mg 第7 本代至未常加税給 Nove | *#/次 12 加田车換<br>• |
| 1+10318                                                                                                    | 1 B 5 5300                                                                                                    | M5. 13 13                                                                                      | 3                  | 8. 2 Of Smill | 市工程奏        | 0元.概         | 焊盘1分镀: ▲¥i-Fi Open OPS Lorn 射频模团。在线性(                         | 的比較運動的中           |
| www.daxie                                                                                                    | .com S                                                                                                    | -0                                                                                             | R:                 | 12372         | COM4 (      | 时开           | 115200bps,8,1,None,None                                       |                   |

- If you put the Alphabot2 on the air, the output values are small, about 0~10
- If you put the robot to white ground, the data will rise to 500~700
- If you put it on black line, the output are about 100.
3. We modify the script to output the position of black line

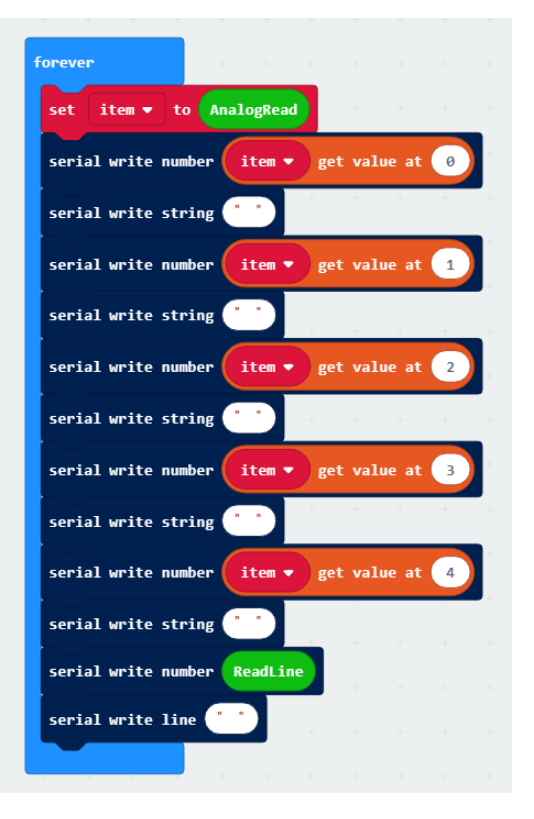

-Download the code to micro:bit. When black line is under the tracker sensor, data are smaller to 80~100. The extreme right data is the position of black line. Note that these data are not be calibrated. (The black line moves from detector 1 to detector 5 according to the red arrow)

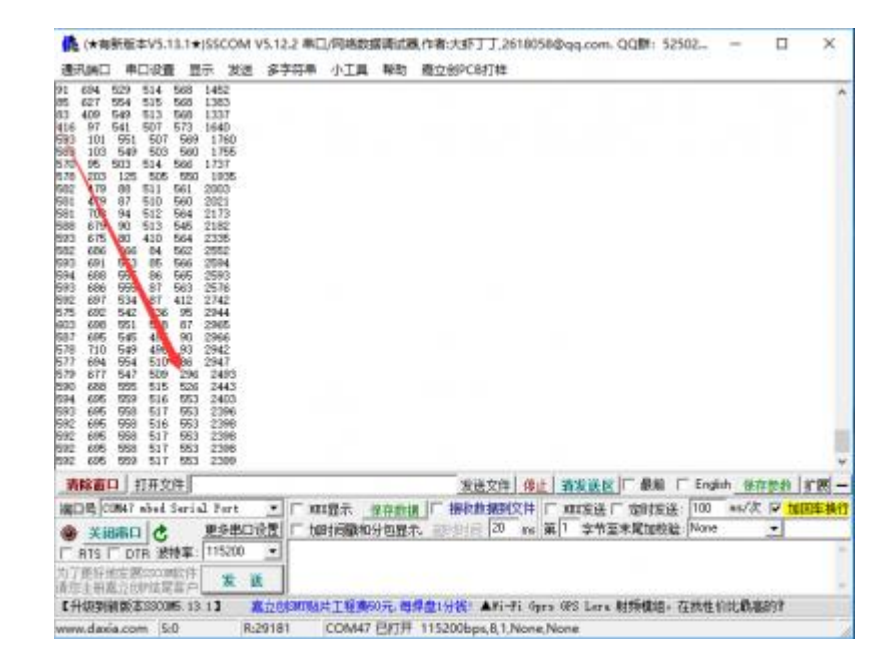

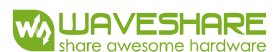

## CALIBRATED DATA

We modify the last script to get calibrated data.

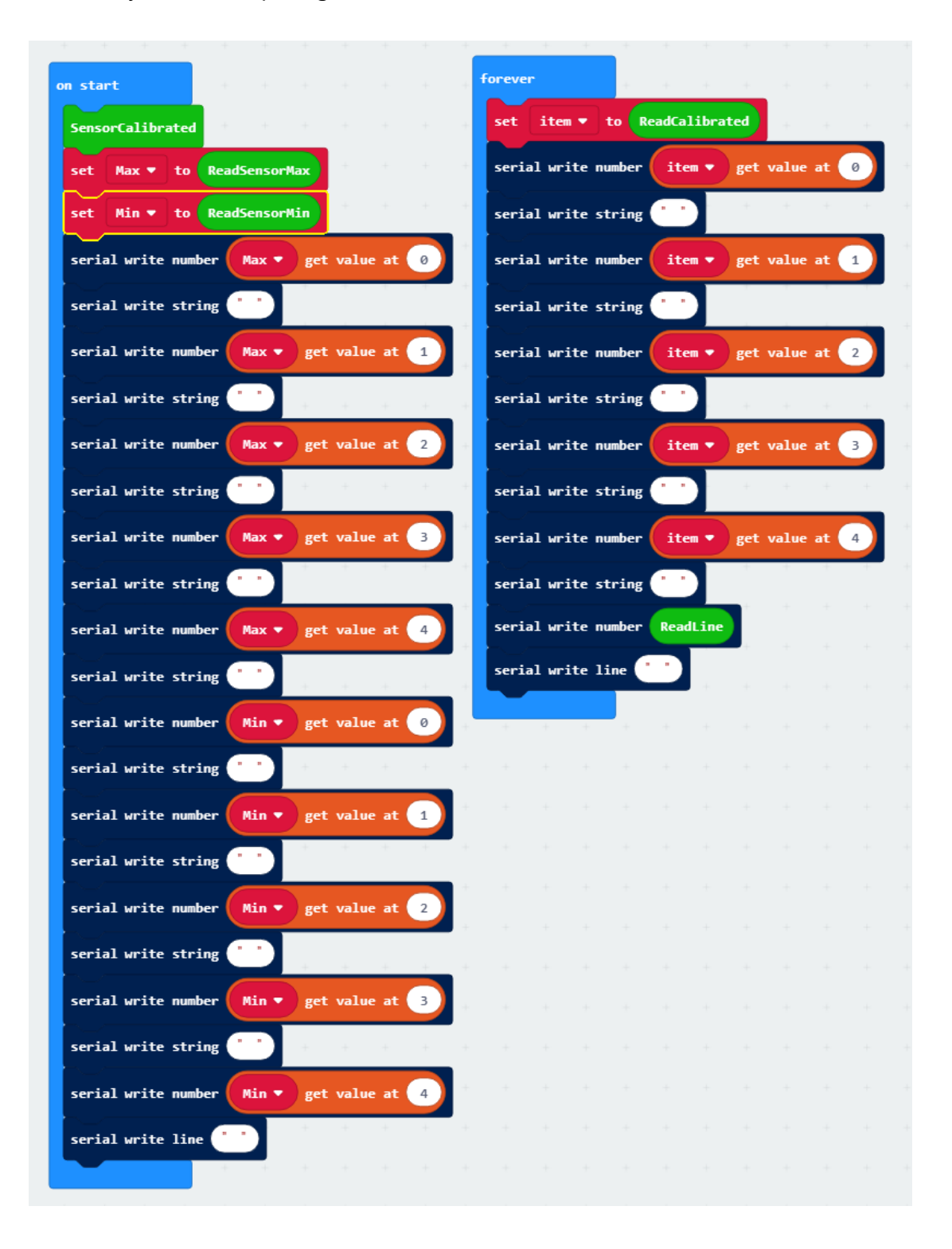

-Download the script to micro:bit

-Put the robot on ground, and make sure the black line is on the center of ground.

After 3s (run the code), robot begin to calibrate, turn left first, then turn right, finally

turn back to original place. Calibration is done for accurate tacking data

The calibrated data is outputted as below:

| ▲ (★有新版本V5.13.1★)SSCOM V5.12                                                                                                    | 2 年日/阿格数      | a ministra | 表作者:大虾丁丁,2618058@qq.com. QQ翻:   | 52502. | -       |         | ×          |
|----------------------------------------------------------------------------------------------------|---------------|------------|---------------------------------|--------|---------|---------|------------|
| 建筑纳口 串口设置 显示 发送 多节                                                                                                    | 明章 小工具        | 帮助         | 覆立创PCB打样                        |        |         |         |            |
| 583 696 547 507 560   77 68 67 507 560   590 902 13 319 907 2408   590 902 13 322 907 2407   592 965 13 322 907 2401   592 965 13 327 909 2404   984 963 321 909 2404   984 965 10 346 901 239   984 963 251 903 2219 902   982 920 17 1000 1000 1003 904   984 951 900 1000 1000 901 903 904   980 1000 1000 900 1000 1000 900 900 900   980 1000 904 1000 1000 900 900 900 900 900 9 |               |            |                                 |        |         |         | . *        |
| 972 530 4 980 972 1781<br>968 962 0 971 963 2000<br>1000 950 2 964 969 1947<br>1000 955 2 965 1000 2000                                                                                                    |               |            |                                 |        |         |         | *          |
| 清除畜口 <u>打开文件</u>                                                                                                    |               |            | 大法文件 停止 青发送区 □ 最新               | FE     | upin 保存 | 10 A    | <b>M</b> - |
| 编口号 COMAT abed Serial Port 💌                                                                                                    | 「 対222年       | 学存款日       | g   博教教業制文件   xxx支法   定时5       | 谜: 10  | Nam 0   | 🗟 telep | 1月17       |
| ● 打开曲口 含 更多用口设置                                                                                                    | IT teltininte | 分包显示       | 元。 新聞 計算 20 mm 第 1 存节至未足加速      | 就:No   | ne      |         |            |
| □ 010 □ 018 液特室: 115200 -                                                                                                    |               |            |                                 |        |         |         | -          |
| 为了重好地发展53000软件 发 该<br>请您注册邀立60%保容户 发 该                                                                                                    |               |            |                                 |        |         |         | -          |
| 【升级到新版本2300篇 15 1】 直立的                                                                                                    | am站片工程图       | 20元.毒      | 厚盘1分被:▲Pi-Fi Gara GPS Lara 射频摄频 | ,在线    | 性们比較高高  | 的打      |            |
| www.daxia.com St0 Rt2754                                                                                                    | COM47         | 已关闭        | 115200bps.8.1.None.None         |        |         |         |            |

-First line shows the max values of every sensor

-Second line shows the min values of every sensor

-Flowing the calibrated data. For every line, it shows the calibrated data of sensor 1 to

sensor5 and finally the position of black line.

-The calibrated data of sensor is in range 0~1000. Smaller the value, closer the black

line

-The calibrated position of black line is in range 0~4000. 0: on the extreme left, 2000:

on the center; 4000: on the extreme right.

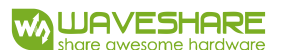

## TRACKING

We have learned how the tracker sensor work, now let' s create a new project to do

the line tracking.

| prever              |           |          |        |     |   |   | on star | ۰t     |        |     |   |
|---------------------|-----------|----------|--------|-----|---|---|---------|--------|--------|-----|---|
| set P 🔻 to          | ReadLine  | - 🗸 2000 |        |     |   |   |         | stop   | • spe  | eed | 0 |
| set D 🕶 to 🌔        | ₽ ▼ - ▼   | last_P • | 5      |     |   |   | pause   | (ms)   | 100 -  |     |   |
| set last_P ▼        | to P 🔻    | + +      | +      | + + | + | + | Senso   | rCalil | orated | +   |   |
| set dif ▼ to        | P 👻 ÷     | • 20     | + •    | D 🔹 | • | 5 | + +     | +      | +-     |     |   |
| set dif <b>▼</b> to | max 🕶 of  | f dif 🔻  | and -1 | .20 | + | + |         |        |        |     |   |
| set dif ▼ to        | min 🔹 of  | f dif 🔹  | and 12 | .0  |   |   |         |        |        |     |   |
| if dif•             |           | then     | +      | + + |   |   |         |        |        |     |   |
| Motor M1 -          | speed 120 | + +      | +      |     |   |   |         |        |        |     |   |
| Motor M2 -          | speed 120 | - • di   | if 🔹   |     |   |   |         |        |        |     |   |
| else                |           | Θ        | +      |     |   |   |         |        |        |     |   |
| Motor M1 🗸          | speed 120 | ÷ 🔹 di   | if 🔻   |     |   |   |         |        |        |     |   |
| Motor M2 🗸          | speed 120 |          |        |     |   |   |         |        |        |     |   |
|                     |           |          |        |     |   |   |         |        |        |     |   |

-P is the tolerance of position. positive: robot deviation to right; negative: robot deviation to left.

- D is the difference between current P and last P, bigger the D, faster the robot response.

-dif is the difference which motor need to change, this value is based on P and D